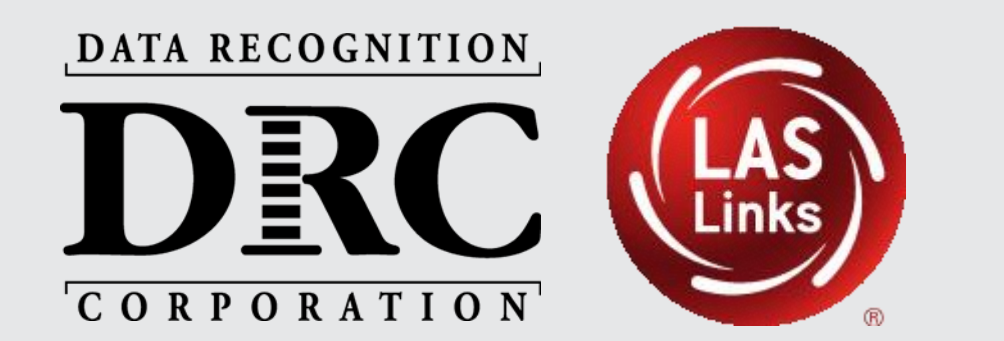

# DRC INSIGHT<sup>TM</sup> Technology Implementation Steps

November 2023

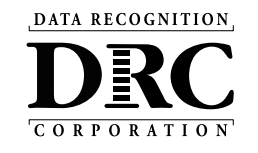

- Service, Testing and Application Overview
- System and Network Requirements
- Technology Set Up:
  - Activity 1: Install a New COS Service Device
  - Activity 2: Installing DRC INSIGHT Secure Applications
  - Activity 3: Managing COS Configurations
- Testing Device Preparation Recommendations
- Support and Troubleshooting Resources

## **Site Service and Testing Devices**

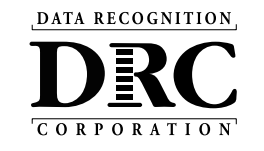

COS Service Device Contral Office Services (COS) Service Device for local content hosting COS Service Device for local content hosting

- User-friendly installation wizards
- No reliance or dependencies on third-party software
- No conflicts with other software running on devices
- Software automatically updates

## **DRC INSIGHT Secure Applications Overview**

• Installed on testing devices to help provide a secure testing experience

#### Windows, macOS, and Linux Installer

Available in the DRC INSIGHT Portal under the Downloads tab in General Information

#### iPadOS, Chrome OS device, and Windows 10 in S mode Installer

Available in Apple's App Store, Google Play, and Microsoft Store

- For iPads, the installer is only available in the App Store directly to the device or downloaded and deployed using a Mobile Device Manager (MDM) solution
- For Chrome OS, the installer is only available via a URL link to the Google Play store and deployed using the Google Admin console
- Windows 10 in S mode installer is only available in the Microsoft Store directly to the device

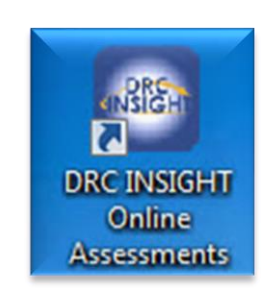

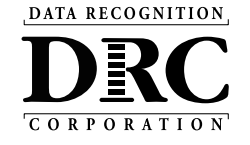

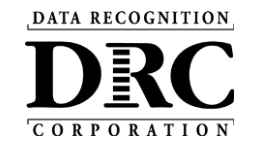

## DRC INSIGHT System and Network Requirements

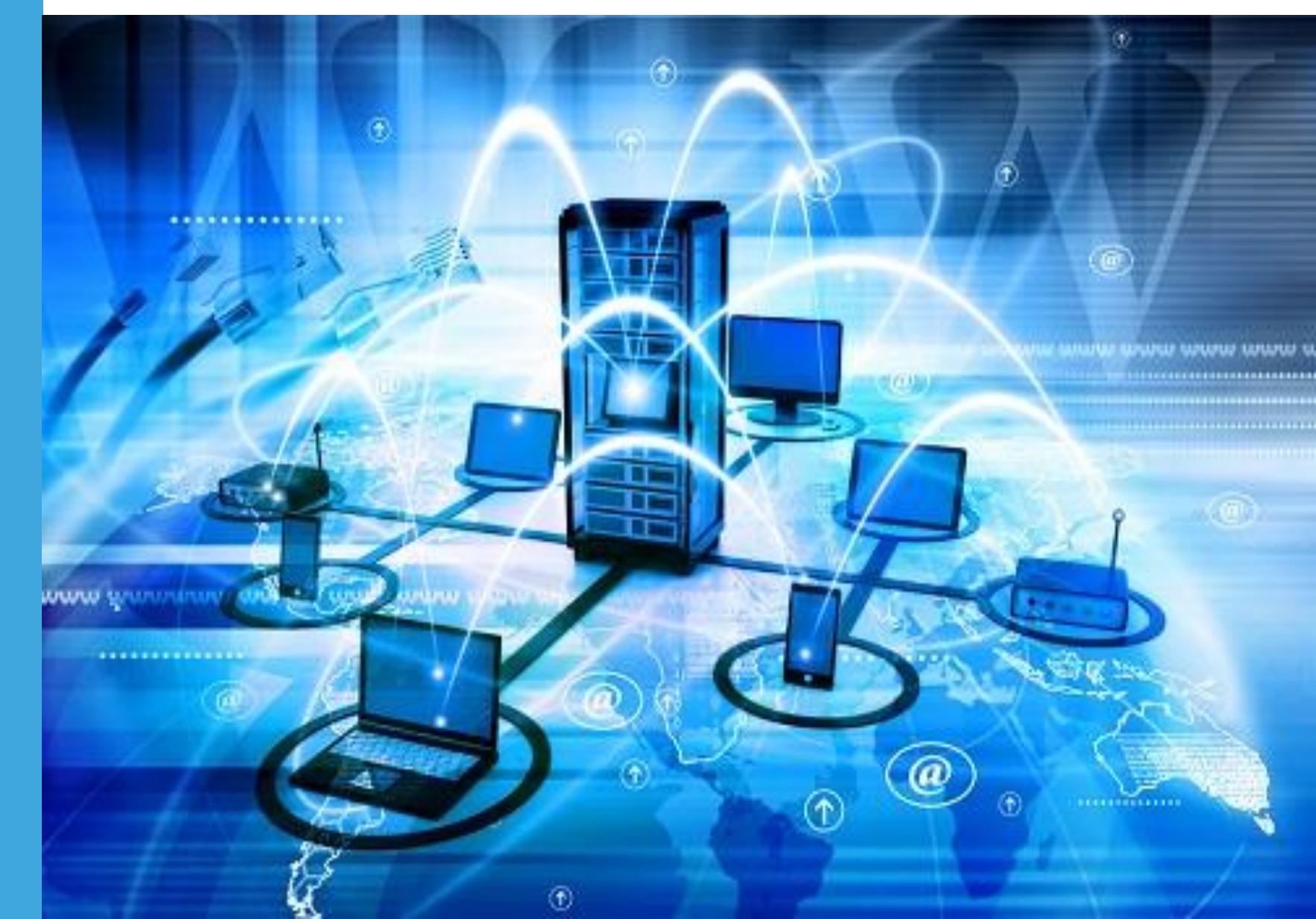

## **Accessing DRC System Requirements**

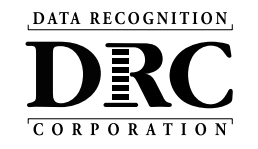

- Site POC needs to add district IT as a User in the LAS Links >DRC INSIGHT portal
- DRC INSIGHT Portal access: <u>https://ll.drcedirect.com</u>

| DRC INSIGHT                                                   | INFORMATION       | 1 🕶                |                      |                    |                       |                                  |         | JF     |
|---------------------------------------------------------------|-------------------|--------------------|----------------------|--------------------|-----------------------|----------------------------------|---------|--------|
| General Information Announcements                             | Documents         | Downloads          | Test Tutorials       |                    |                       |                                  |         |        |
| Test Setup General Informati                                  | on                |                    |                      |                    |                       |                                  |         |        |
| Downloads                                                     |                   |                    |                      |                    |                       |                                  |         |        |
| Instructions                                                  |                   |                    |                      |                    |                       |                                  |         |        |
| Software Downloads                                            |                   |                    |                      |                    |                       |                                  |         |        |
|                                                               | _                 | Testing            | J Software Downlo    | ads                |                       |                                  |         | _      |
| Title                                                         | Platform          | Operating Syste    | ms                   |                    |                       |                                  | Version | Action |
| DRC INSIGHT iPad                                              | iPadOS/iOS        | iPadOS 13.1, iPa   | adOS 13.0, iOS 12.4, | iOS 12.3, iOS 12.2 | 2, ios 12.1, ios 12.0 | 0                                | 10.3.0  |        |
| The DRC INSIGHT iPad app is now available from the Apple A    | pp Store. Search  | for DRC INSIGH     | т.                   |                    |                       |                                  |         |        |
| Capacity Estimator                                            | Excel             | Microsoft Excel    | Excel 2007 and later |                    |                       |                                  | 4.0.2   | -      |
| Use the installer above to download the Capacity Estimator. T | his tool estimate | s testing response | e times by using the | number of student  | s testing, as well as | network capacity and utilization | •       |        |
| View System Requirements Monitor S                            | Setting Verifi    | cation             |                      |                    |                       |                                  |         |        |

## **System Requirements**

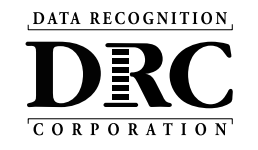

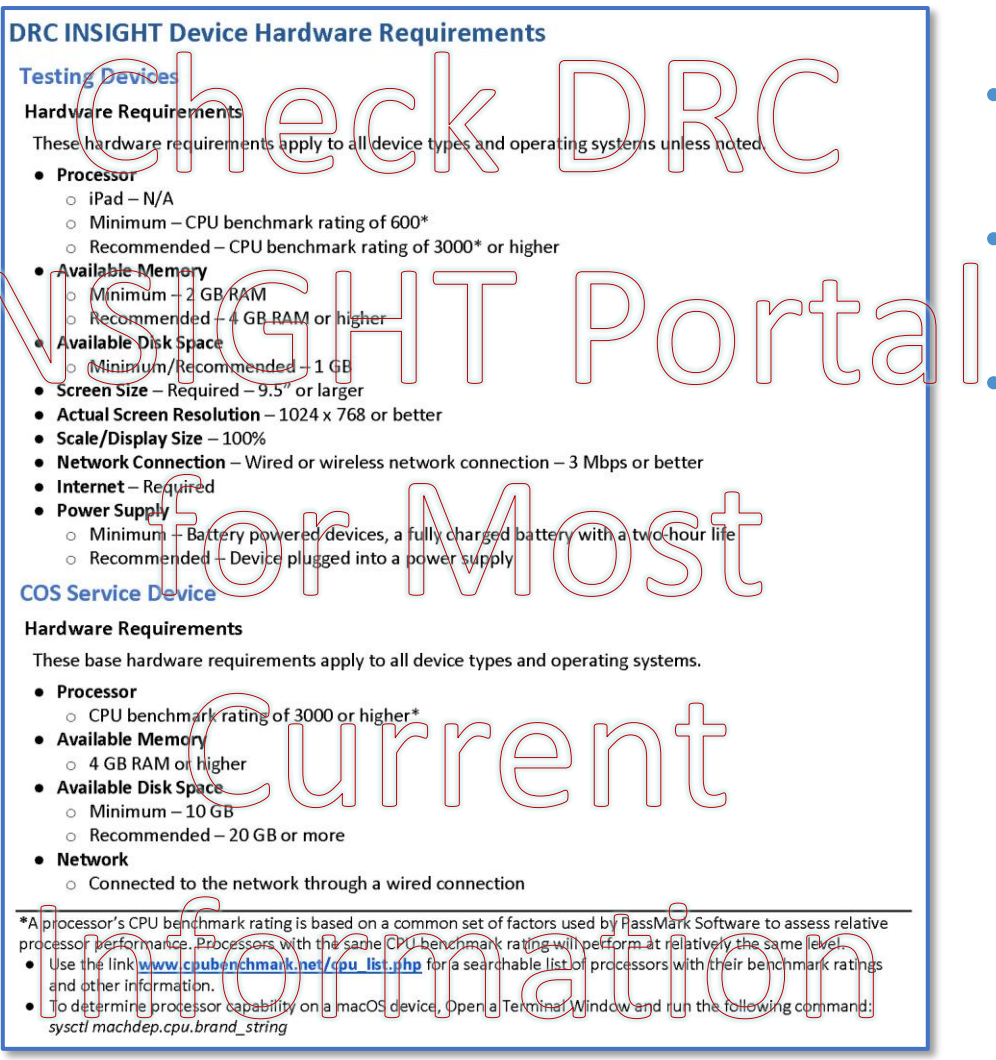

- Detailed system requirements for DRC INSIGHT Online Testing
- Updated System Requirements posted to the DRC INSIGHT Portal June 30
- Updated three times during the year
  - June Upcoming year's specifications
  - October Operating System updates
  - February Operating System updates

## System Requirements

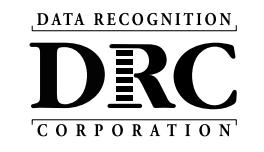

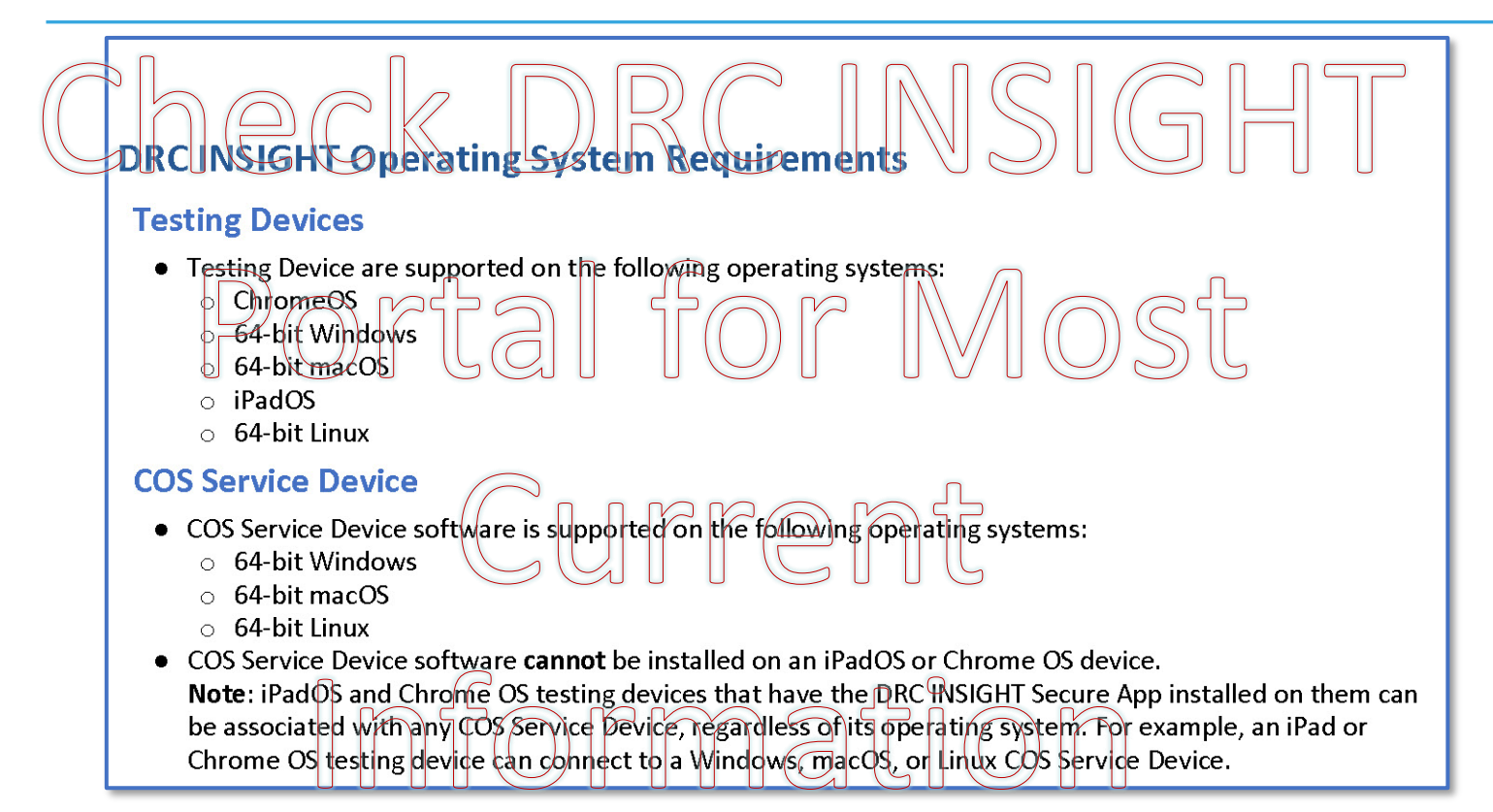

- DRC INSIGHT Secure Applications are supported on Windows, macOS, Linux, iPadOS, and Chrome OS Operating System devices
- COS Service Devices are supported on Windows, macOS, and Linux devices

 Note: Any testing device operating system type can connect to any COS Service Device operating system type; the two operating system types <u>do not need to</u> <u>match</u>

DATA RECOGNITION

## **Operating System Version Support**

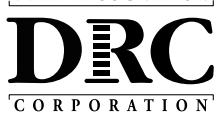

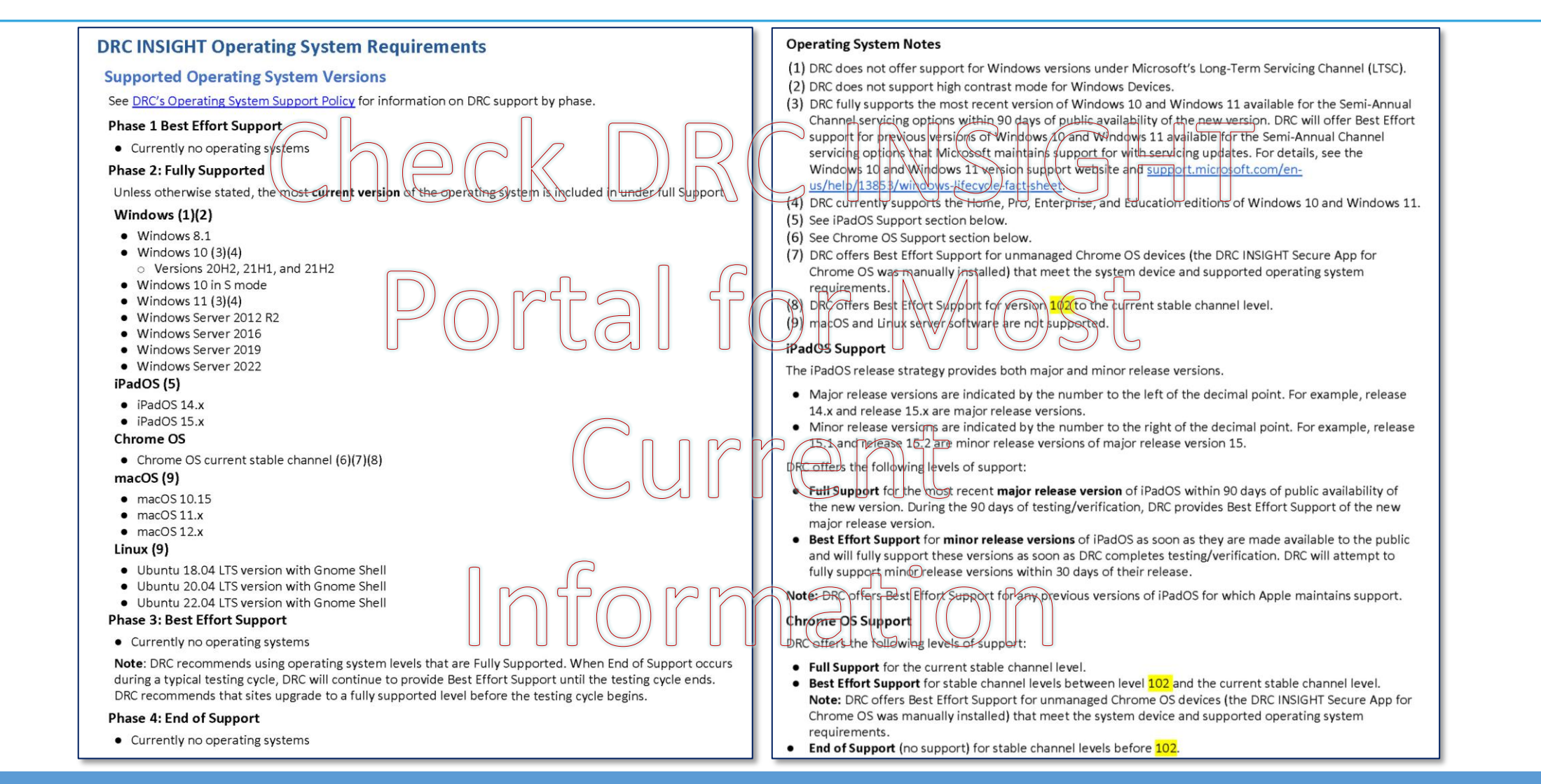

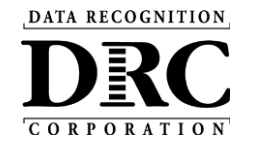

## DRC INSIGHT<sup>TM</sup> Technology Setup

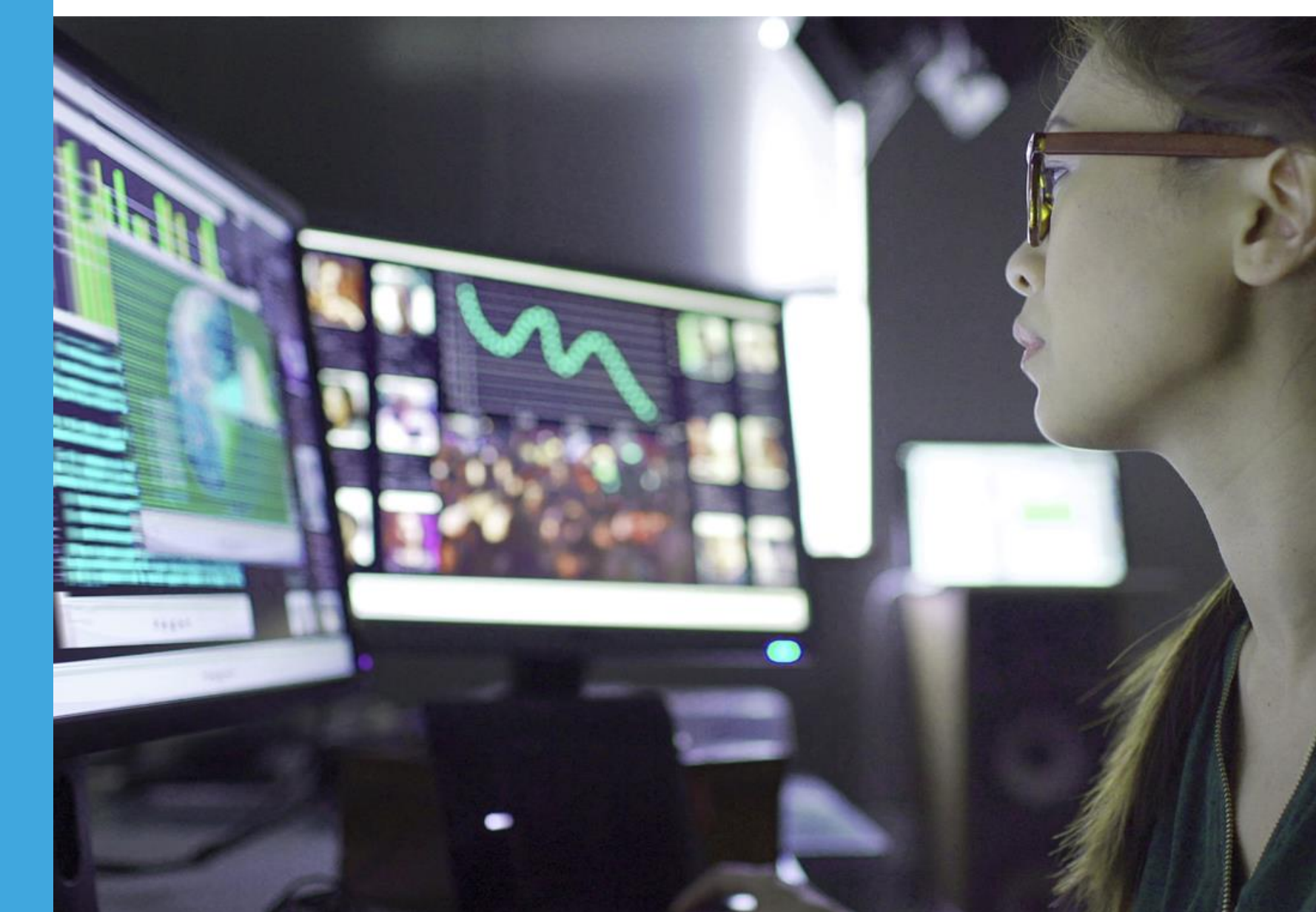

## **Central Office Services (COS) Application**

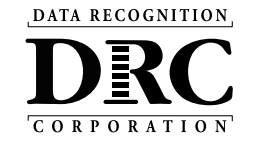

- Use COS to create, monitor and maintain COS Configurations
- COS Configurations establish for testing devices the association of available testing programs and where testing devices get test content

COS Service Devices **provide** local content hosting services to the COS Configuration

If COS Service Device is not included or is unavailable for more than 4 hours, content comes from DRC

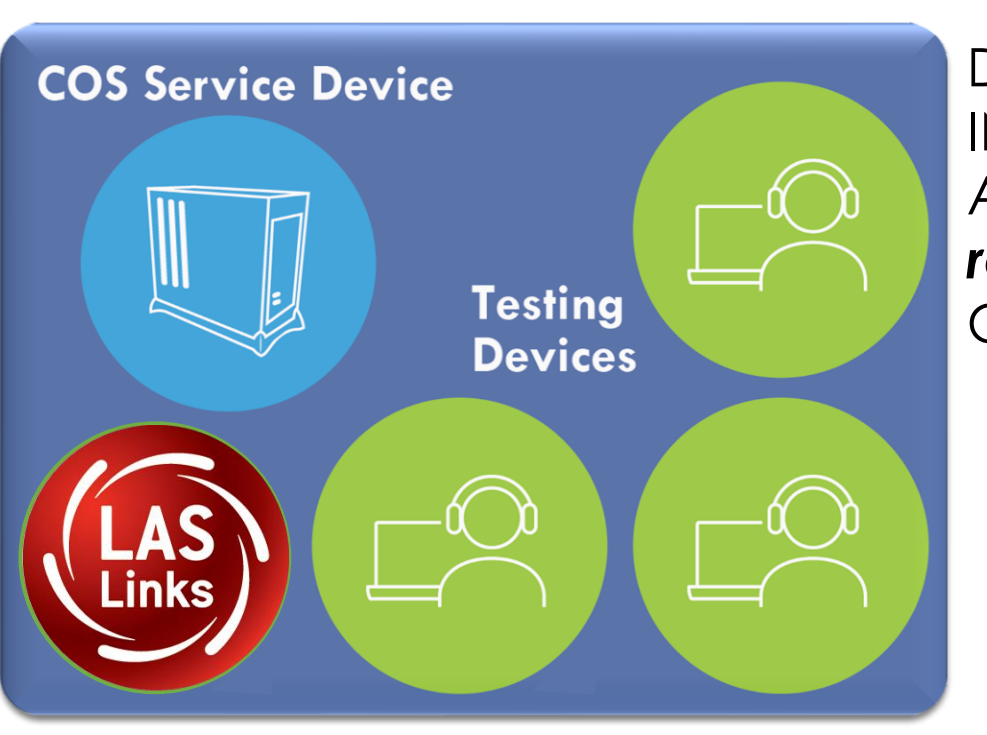

Devices with a DRC INSIGHT Secure Application are **registered** to the COS Configuration

**COS** Configuration

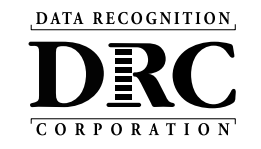

- Provides additional test security
  - Requires testing device to have the same network connection during the assessment
- Hosts testing content closer to the student
- Reduces wide-area network and/or Internet bandwidth
- Offers more consistent experience across sites
  - Especially for assessments with audio, images and video
- Addresses equity concerns around delivering equivalent student experiences

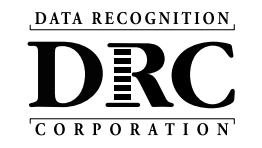

<u>Activity 1:</u> Installing a New COS Service Device

Activity 2: Installing DRC INSIGHT Secure Applications

Activity 3: Managing COS Configurations

DATA RECOGNITION

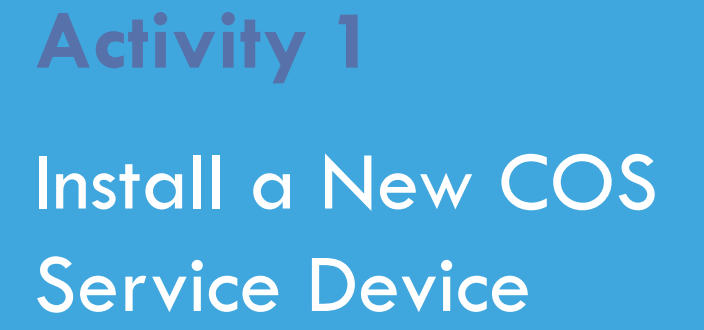

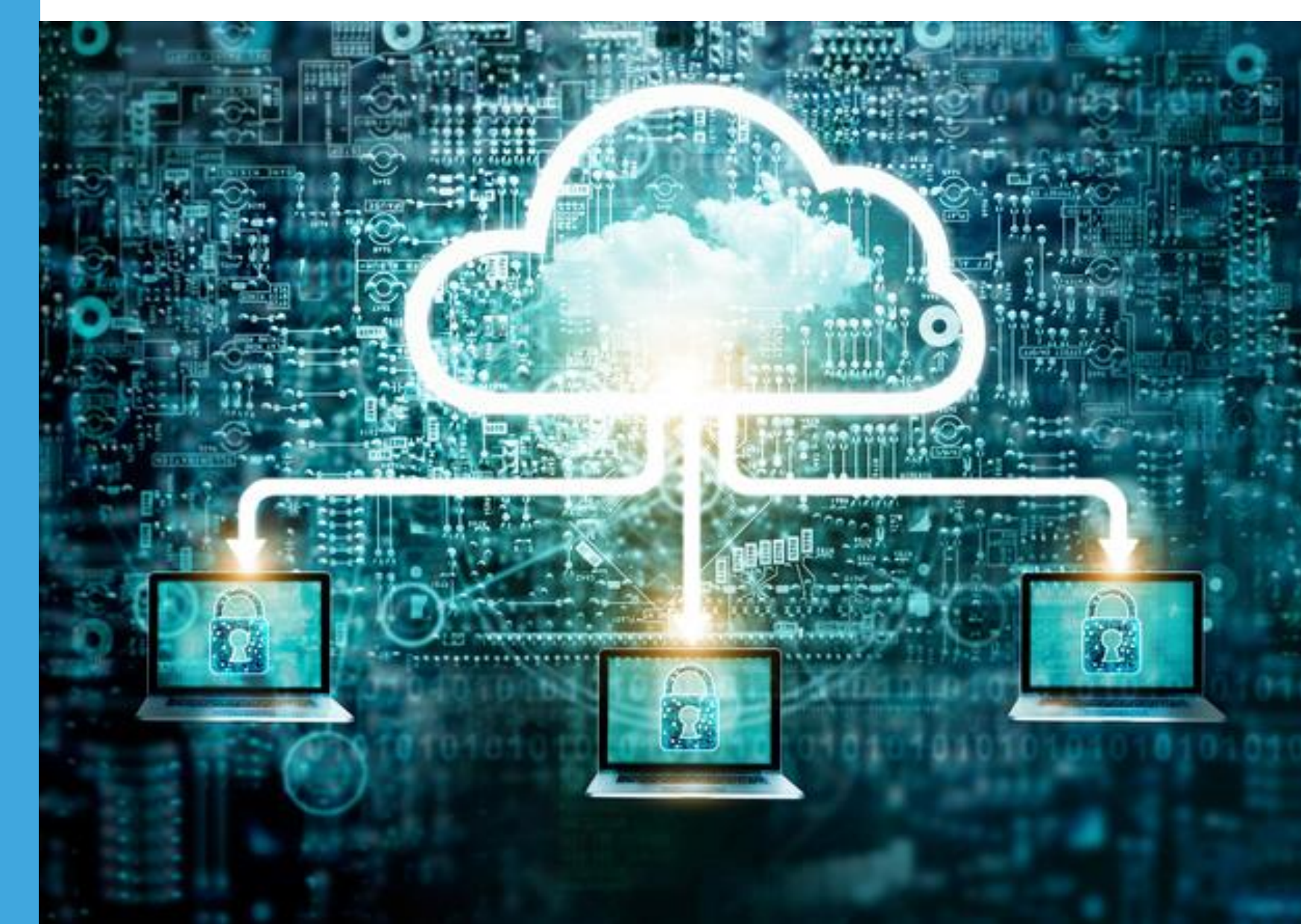

## **COS Service Device Overview**

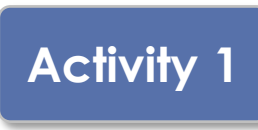

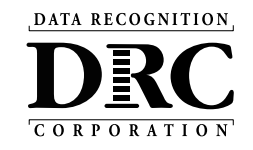

- Content Hosting service
- Installers are on DRC INSIGHT Portal Downloads page
- Auto-updates to new version
- Pool of COS Service Device delivers basic load balancing

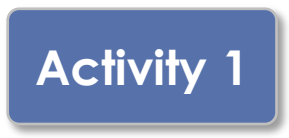

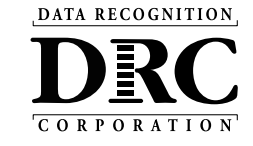

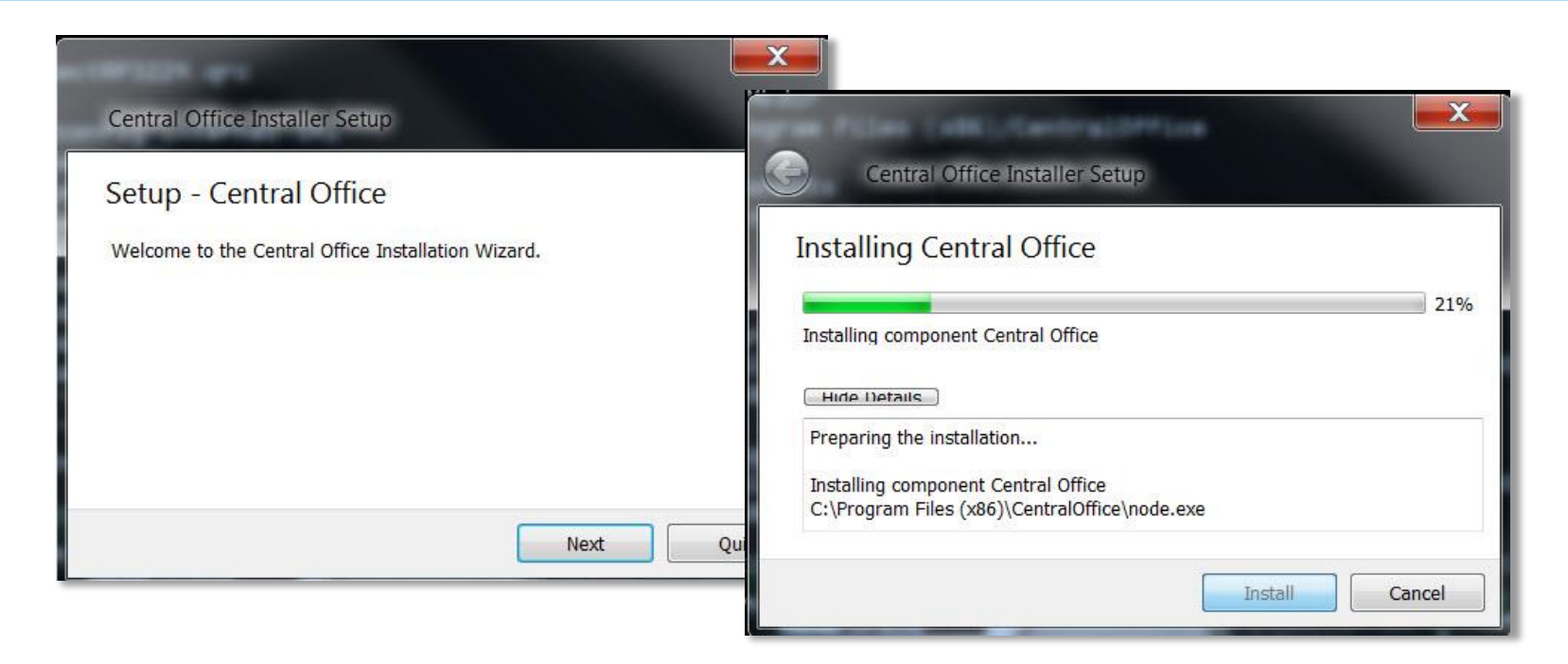

- Prepare a host machine with a supported operating system
- Download and launch the installer to begin the wizard install process
- When prompted, it is recommended to use the default locations

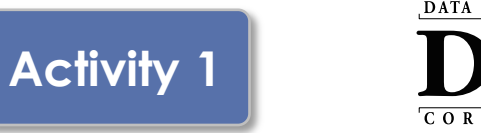

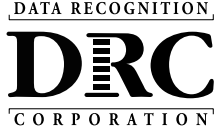

- Configure Service Ports
  - Specify the base port (usually the default value of 55222 will work)
  - After entering the base port, the install automatically selects consecutively numbered ports
- Test Service Ports
  - Click "Test" to verify port availability
  - Click "OK" and "Next" (or "Cancel" to exit the installation)

|                                                                                     | 22   |
|-------------------------------------------------------------------------------------|------|
| Central Office Installer Setup<br>Configure Service Ports                           |      |
| Central Office requires<br>two ports are calculate<br>Base port<br>Additional ports | lext |
| 55225<br>Test<br>Next Ca                                                            | ncel |

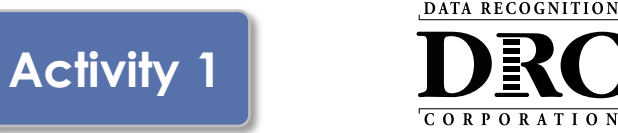

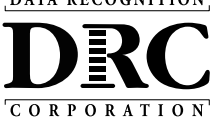

- The "Completing the Central Office Wizard" window appears
  - Save the URL that displays in this window.
  - The URL can be used to resume the process, if necessary, without re-installing the COS Service Device

| Completing the Central Office Wizard       Central Office Installer Setup         Completing the Central Office Installation Wizard.       Completing the Central Office Installer Setup         When you click Finish, you must use the browser screet displayed to select the configuration wizard. If a log in screen appears, you the configuration wizard if a log in screen appears, you not steps, please save this unique URL. You can go to it into your browser.       Completing the Central Office Installer Setup         Or if you need to wait full later before performing the steps, please save this unique URL. You can go to it into your browser.       Or if you need to wait full later before performing the configuration steps, please save this unique URL. You can go to it later by pasting it into your browser.       Or if you need to wait full later before the configuration steps, please save can go to it later by pasting it into your browser.         Inttps://cdn-app-staging.drcedirect.com/all/eca-central       Or if you need to wait till later before performing the configuration steps, please save can go to it later by pasting it into your browser.         Inttps://cdn-app-staging.drcedirect.com/all/eca-central       Or if you need to wait till later before performing the configuration steps, please save this unique URL. You can go to it later by pasting it into your browser.         Inttps://cdn-app-staging.drcedirect.com/all/eca-central       Or if you need to wait till ater before performing the configuration steps, please save this unique URL. You can go to it later by pasting it into your browser.         Inttps://cdn-app-staging.drcedirect.com/all/eca-central       Or if you need to wait till ater before performing the co                                                                                                    | 😣 💿 Central Office Installer Setup                                                                                                    |     |                                                                                                    |                                                                                                    |
|----------------------------------------------------------------------------------------------------|----------------------------------------------------------------------------------------------------|-----|----------------------------------------------------------------------------------------------------|----------------------------------------------------------------------------------------------------|
| Completing the Central Office Installation Wizard.<br>Mhen you click Finish, you must use the browser screen<br>displayed to select the configuration screen appears, you r<br>the configuration wizard screens appear.<br>Inttps://cdn-app-staging.drcedirect.com/all/eca-central<br>Description wizard screen appears, you must use the browser screen that is displayed to select<br>the configuration wizard screens appear.<br>Inttps://cdn-app-staging.drcedirect.com/all/eca-central<br>Description wizard screens appear.<br>Description wizard screens appear.<br>Men you click Finish, you must accept the configuration wizard screens appear.<br>Inttps://cdn-app-staging.drcedirect.com/all/eca-central<br>Description wizard screens appear.<br>Description wizard screens appear.<br>Descri | Completing the Central Office Wizard                                                                                                    | • • | Central Office Installer Setup Completing the Central Office                                                                                                    |                                                                                                    |
|                                                                                                    | Completing the Central Office Installation Wizard.<br>When you click Finish, you must use the browser scre<br>displayed to select the configurations for this device.<br>the end user license agreement and then follow the s<br>configuration wizard. If a log in screen appears, you r<br>the configuration wizard screens appear.<br>Or if you need to wait till later before performing the<br>steps, please save this unique URL. You can go to it k<br>into your browser.<br>https://cdn-app-staging.drcedirect.com/all/eca-centre |     | Completing the Central Office Install<br>When you click Finish, you must i<br>screen that is displayed to select<br>this device. You must accept the<br>agreement and then follow the st<br>configuration wizard. If a log in so<br>must log in before the configurat<br>appear.<br>Or if you need to wait till later bef<br>configuration steps, please save<br>can go to it later by pasting it into<br>ices/3439fcb4-4783-4df0-9119- | Central Office Installer Setup<br>Completing the Central Office Wizard<br>Completing the Central Office Installation Wizard.<br>When you dick Finish, you must use the browser screen that is displayed to select the<br>configurations for this device. You must accept the end user license agreement and then<br>follow the steps in the configuration wizard. If a log in screen appears, you must log in<br>before the configuration wizard screens appear.<br>If you need to wait till later before performing the configuration steps, please save this<br>inque URL. You can go to it later by pasting it into your browser.<br>Itect.com/al/eca-central-office-ul/services/4b227e31-a6d0-4ead-bab9-f1caff328a4f/setup |

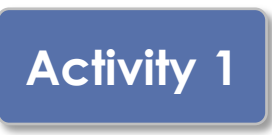

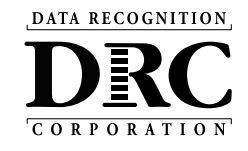

| Username •         | DRCINSIGHT<br>Sign In | Welcome to the DRC INSIGHT Portal         Data Recognition Corporation (DRC) welcomes LAS Links educators to DRC INSIGHT!         This website enables you to quickly and easily access all test administration tools in one location, from test preparation to reporting of your LAS Links test results.         To access your reports, authorized district and school personnel need to log onto the secure site with their e-mail address and password. To log on, press the Log On link in the upper right of this page.         To find out more information about LAS Links, select the General Information link under All Applications at the top of this page. Then select Documents.         ACCESS ONLINE TOOLS TRAINING WITH GOOGLE CHROME         Publicly accessible versions of the Online Tools Training are available. Please copy the link below into Google Chrome to access these practice opportunities. Note that Google Chrome is the only supported browser for this public version of the Online Tools Training.         WBTE Portal: https://wbte.drcedirect.com/IL/portals/II | <ul> <li>The installation with will automatically launch the DRC INSIGHT Portal</li> <li>If you are not already signed in, login window displays</li> </ul> |
|--------------------|-----------------------|----------------------------------------------------------------------------------------------------|----------------------------------------------------------------------------------------------------|
| © DRC Insight 2021 | c                     | ontact Us Terms of Use Privacy Policy Browser Requirements                                                                                                    |                                                                                                    |

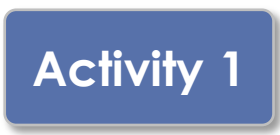

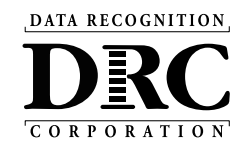

| DRC INSIGHT SHOWCASE - MY APPLICATIONS -                                                                                                    |                                                                                                    |
|----------------------------------------------------------------------------------------------------|----------------------------------------------------------------------------------------------------|
| Device: 16813120-d5bf-4d05-b20c-2a00e2839baa                                                                                                    |                                                                                                    |
| Step 1 Service Device Name Service Device Configuration Use Eddsting Configuration?  Configuration Name*  Testing Devices Configuration Evable use Indextore for the restorement of the service of the service of the se | The configuration wizard<br>defaults to the 5-step process<br>for creating a new COS<br>Configuration. |
| Location                                                                                                    | <b>Check</b> the "Use Existing<br>Configuration" checkbox                                              |
| Content Management<br>Enable Content Management                                                                                                    |                                                                                                    |
| Step 5 Content Hosting Enable Content Hosting Content Hosting Content Hosting Content Hosting Content Hosting Is currently not available. Turn on Content Management to allow activation. Complete                                                                                                    |                                                                                                    |
| © DRC Insight 2020 Privacy Policy Terms of Use Contact Us                                                                                                    |                                                                                                    |

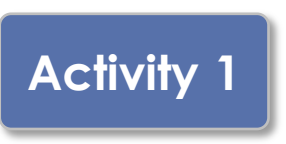

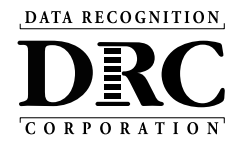

| DRCINSIGHT SHOWCASE - MY APPLICATIONS -                                                                                                    |                                                                                                    |
|----------------------------------------------------------------------------------------------------|----------------------------------------------------------------------------------------------------|
| Device: 16813120-d5bf-4d05-b20c-2a00e2839baa                                                                                                    | Step 1: Naming the new COS Service Device                                                                                                    |
| Configure Central Office Service Step 1 Service Device Name                                                                                                    | 1. Give the new COS Service Device a name<br>(3-50 characters)                                                                                               |
| Service Device Configuration<br>Use Existing Configuration?                                                                                                    | Step 2: Find the existing COS Configuration to<br>which we want to associate the new<br>COS-SD                                                               |
| Link Device to Existing Configuration          Testing Program:       Select Testing P v       Site:       Select a Site         Searching In:       Searching In: | <ul> <li>2. Select the Testing Program</li> <li>3. Search for the Site (School or District)</li> <li>4. Search for the existing COS Configuration</li> </ul> |
| Search Selected Configuration: Name: Org Unit Id: Complete 5                                                                                                    | 5. Verify the name and Org Unit ID and then<br>click "Complete" to complete the<br>configuration wizard                                                      |
| © DRC Insight 2020 Privacy Policy Terms of Use Contact Us                                                                                                    | DEPERTURE                                                                                                    |

## **COS Dashboard**

|                                                                                                    | : Sample District - 9999999 Change S                                                       | Clear                                                                                        |                                                                                                    |                                                                      | + Add Configuration                 |
|----------------------------------------------------------------------------------------------------|--------------------------------------------------------------------------------------------|----------------------------------------------------------------------------------------------|----------------------------------------------------------------------------------------------------|----------------------------------------------------------------------|-------------------------------------|
| COS Configurations                                                                                                    | COS Service                                                                                | e Devices                                                                                    |                                                                                                    | Testing Devices                                                      |                                     |
| Functional                                                                                                    | 98% Functional                                                                             |                                                                                              | 50%                                                                                                    | Recently Active                                                      | 6                                   |
| Unable to Find                                                                                                    | 2% Unable to Fin                                                                           | d                                                                                            | 50%                                                                                                    | Idle for 31+ days                                                    | 9                                   |
| Processing Content                                                                                                    | 0% Processing Co                                                                           | ontent                                                                                       | 096                                                                                                    |                                                                      |                                     |
| Content Outdated                                                                                                    | 0% Content Outd                                                                            | ated                                                                                         | 0%                                                                                                    |                                                                      |                                     |
| COS-SD Version Outdated                                                                                                    | 0% COS-SD Versio<br>Outdated                                                               | on                                                                                           | 0%                                                                                                    |                                                                      |                                     |
| Config Status: All                                                                                                    | Search: Search Type                                                                        | <ul> <li>Search</li> <li>Q</li> </ul>                                                        | Search                                                                                                    | Clear Refresh                                                        |                                     |
| Config Status: All  COS Configuration Name                                                                                                    | Search: Search Type                                                                        | Search Q                                                                                     | Search<br>COS Service<br>Devices / Last<br>CheckIn                                                                                | Clear Refresh                                                        | COS Locations                       |
| Config Status: All  COS Configuration Name Stag - Public VM COS SD A., CM CH                                                                                      | Search: Search Type  Org Unit ID  1362902414                                               | Search Q<br>Status<br>FUNCTIONAL                                                             | Search<br>COS Service<br>Devices / Last<br>Checkin<br>1 6/23/20 4:40 PM                                                           | Clear Refresh                                                        | COS Locations<br>18                 |
| Config Status: All  COS Configuration Name Stag - Public VM COS SD A CM CH test 2626 final CM CH                                                                  | Search: Search Type Org Unit ID Org Unit ID 389252269                                      | Search Q Status FUNCTIONAL UNABLE TO FIND                                                    | Search           COS Service<br>Devices / Last<br>Checkin           1         6/23/20 4:40 PM           1         10/31/19 5:59 P | Clear Refresh                                                        | COS Locations<br>18<br>1            |
| Config Status: All  COS Configuration Name Stag - Public VM COS SD A CM CH test 2626 final CM CH CY Testing Config                                                | Search: Search Type<br>Org Unit ID<br>1362902414<br>389252269<br>781176537                 | Search Q<br>Status<br>FUNCTIONAL<br>UNABLE TO FIND<br>FUNCTIONAL                             | Search<br>COS Service<br>Devices / Last<br>CheckIn<br>1 6/23/20 4:40 PM<br>1 10/31/19 5:59 P<br>0                                 | Clear Refresh<br>Testing Devices<br>494<br>M 0<br>4                  | COS Locations<br>18<br>1<br>2       |
| Config Status: All  COS Configuration Name Stag - Public VM COS SD A CM CH test 2626 final CM CH CY Testing Config No TSM Staging (DNE)                           | Search: Search Type  Org Unit ID  Org Unit ID  1362902414  389252269  781176537  637956283 | Search  Status  FUNCTIONAL  FUNCTIONAL  FUNCTIONAL                                           | Search<br>COS Service<br>Devices / Last<br>Checkin<br>1 6/23/20 4:40 PM<br>1 10/31/19 5:59 P<br>0<br>0<br>0                       | Clear Refresh<br>Testing Devices<br>494<br>494<br>494<br>83          | COS Locations<br>18<br>1<br>2<br>17 |
| Config Status: All  COS Configuration Name Stag - Public VM COS SD A CM CH test 2626 final CM CH CY Testing Config No TSM Staging (DNE) Stag - No Content Caching | Search: Search Type                                                                        | Search Q Status FUNCTIONAL FUNCTIONAL FUNCTIONAL FUNCTIONAL FUNCTIONAL FUNCTIONAL FUNCTIONAL | Search<br>COS Service<br>Devices / Last<br>CheckIn<br>1 6/23/20 4:40 PM<br>1 10/31/19 5:59 P<br>0<br>0<br>0<br>0                  | Clear Refresh<br>↓ Testing Devices<br>494<br>494<br>494<br>83<br>904 | COS Locations 18 1 2 17 20          |

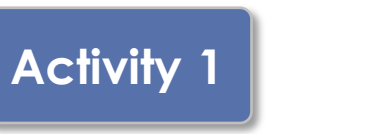

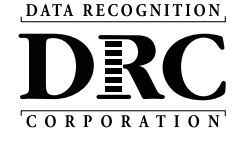

Central Office Services Dashboard

A new COS Configuration will appear on the COS Dashboard after about 3-5 minutes

#### Note the COS Org Unit ID

This will be used for manual installs of the DRC INSIGHT Secure Applications

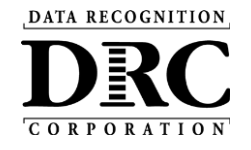

# Activity 2 Installing DRC INSIGHT

Secure Applications

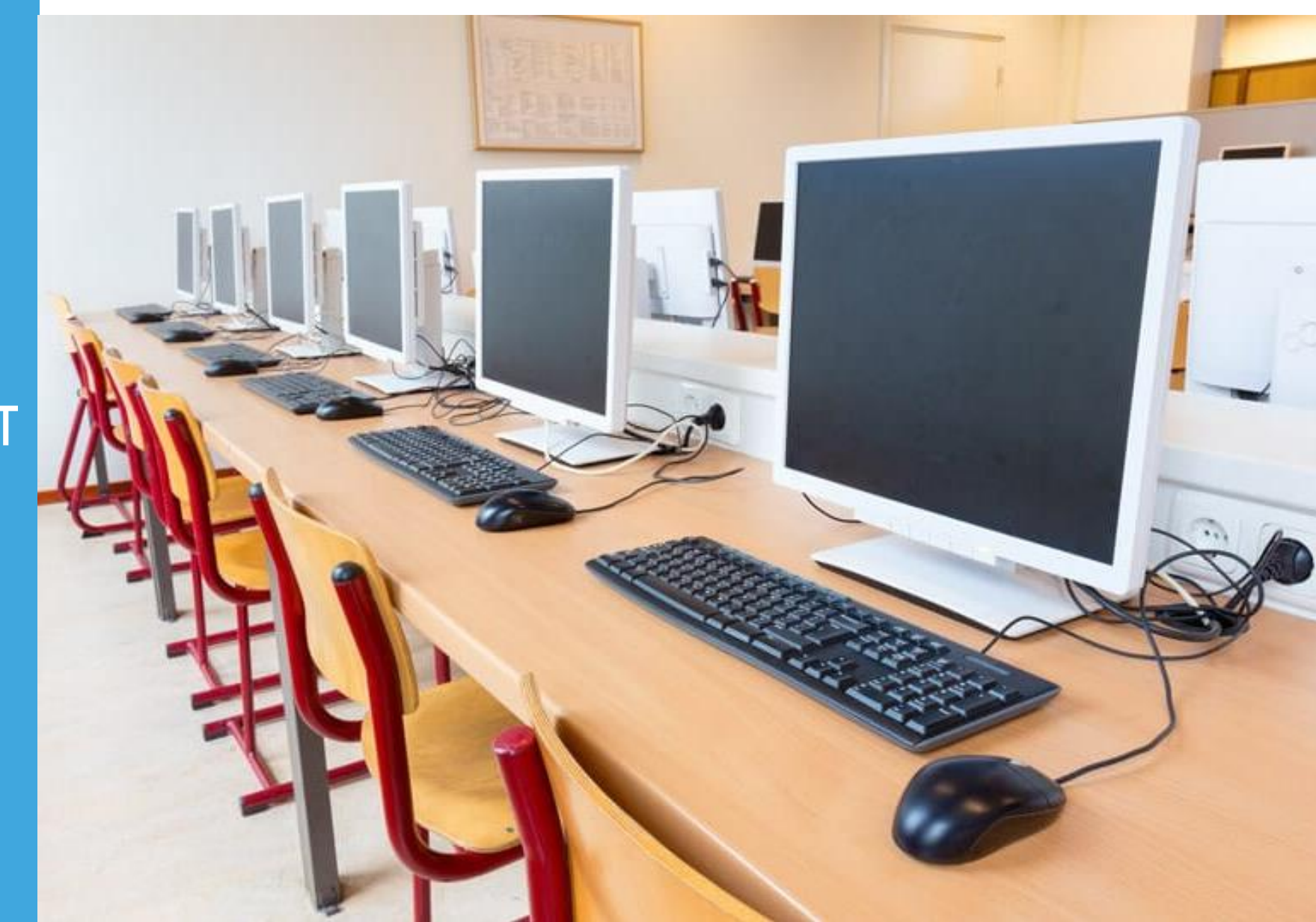

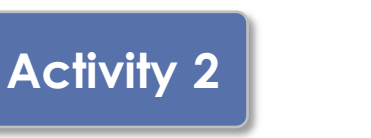

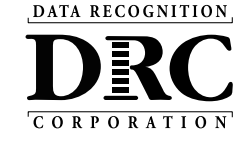

DRC INSIGHT Secure Applications are installed on each testing device

This software can be manually installed on each testing device or using mass distribution solutions to install on a group of testing device

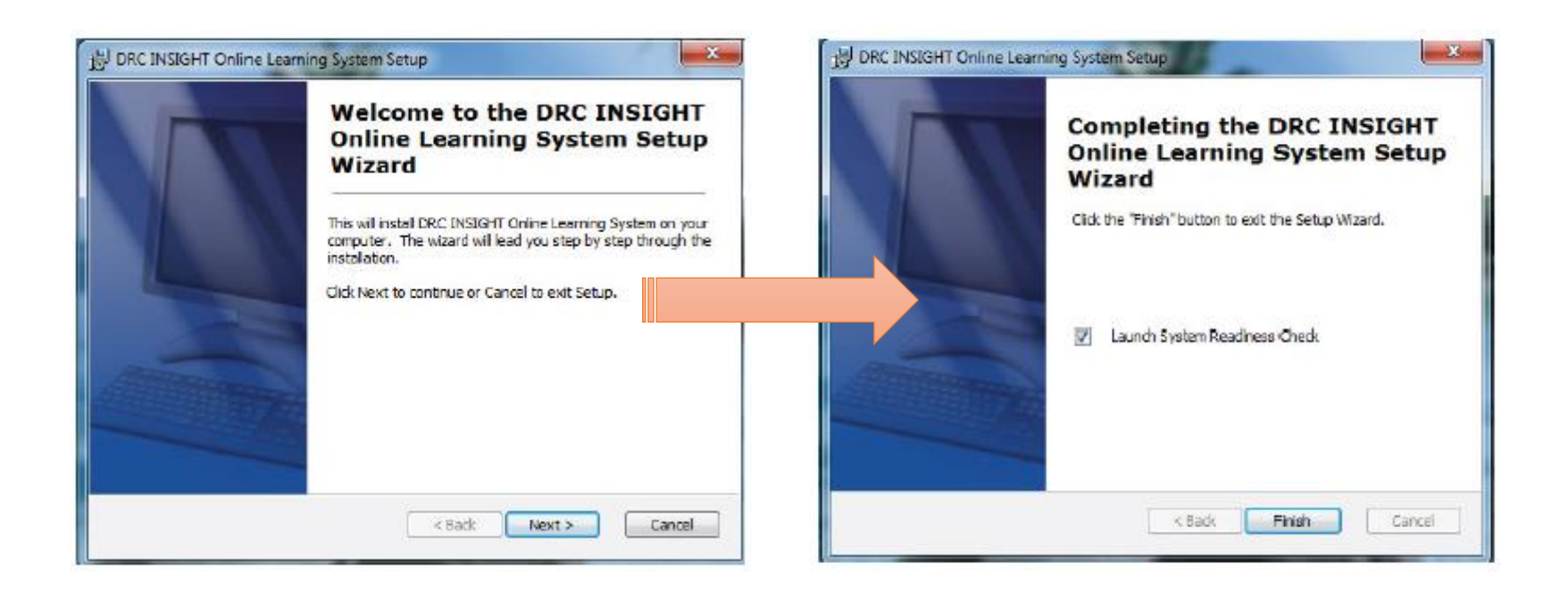

## **DRC INSIGHT System Readiness Check**

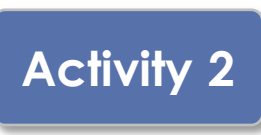

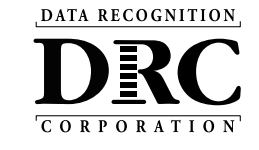

|                      |                       | System Ir                                 | formation                            |                   |                         |             |
|----------------------|-----------------------|-------------------------------------------|--------------------------------------|-------------------|-------------------------|-------------|
| Client Version       | Configuration Source  | -                                         | In                                   | stallation Direct | ory                     |             |
| 14.0.0               | Device Toolkit        | C                                         | :\Program Files (x86)                | )\DRC INSIGH      | IT Online Assessment    | 3           |
| Machine Name         | User Name             |                                           | Operating System                     | n Level           |                         | OS Version  |
| DRC28237             | LVethe                |                                           | Microsoft (build 183                 | 862), 64-bit      |                         | 10.0        |
| Testing              | Device ID             |                                           | Service Device ID                    |                   | Content Hosting         | HTTPS Proxy |
| CAB2F0BC-BA62-48F6-E | 33E7-C0BF45A1352B     | E4404BBF-B2                               | 43-43F9-9406-7B82A                   | A5D9D463          | Yes                     |             |
| COS Configuration    | n Name                | COS Org Unit ID                           |                                      |                   | Location                |             |
| Luke                 |                       | 2089187281                                |                                      | Drc Use Only      | y - Sample District N/A |             |
|                      |                       | Required                                  | l Test List                          |                   |                         |             |
| Status               |                       | Tes                                       | t Name                               |                   |                         | Details     |
| <b>O</b>             | Audio Capability      |                                           |                                      |                   |                         | Details     |
| <b>O</b>             | Client Version        |                                           |                                      |                   |                         | Details     |
| <b>O</b>             | Internet Connection   |                                           |                                      |                   |                         | Details     |
| <b>2</b>             | Operating System Leve | ł                                         |                                      |                   |                         | Details     |
| <b>O</b>             | RAM                   |                                           |                                      |                   |                         | Details     |
| <b>O</b>             | Screen Resolution     |                                           |                                      |                   |                         | Details     |
| <b>O</b>             | Service Device Connec | tion                                      |                                      |                   |                         | Details     |
| <b>O</b>             | User Agent            |                                           |                                      |                   |                         | Details     |
|                      | Load I<br>Cop         | Results Execute Tes<br>yright © 2019 Data | ts Test Audio<br>Recognition Corpora | Exit<br>ation.    |                         |             |

- Verifies that each testing device meets the minimum system requirements for testing
- Ensures testing device is operating properly prior to testing
- Limits delays on the day of testing

## Installing DRC INSIGHT Secure Applications

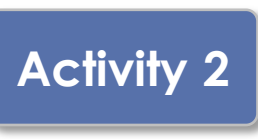

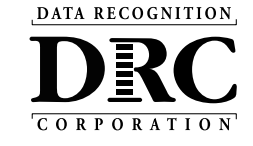

| Configuration Not Found<br>Please raise your hand and wait for help.<br>Contact your technical resource and provide them with the following infor<br>DRC INSIGHT cannot retrieve the configuration profile associated with the<br>because it cannot find the Device Toolkit ORG Unit ID. The ORG Unit ID was<br>incorrectly, was deleted, or was not assigned to this device. | <ul> <li>Launch DRC INSIGHT</li> <li>Register with a COS Configuration<br/>by clicking "Assign Device to ORG<br/>Unit"</li> </ul>                                                                                                    |
|----------------------------------------------------------------------------------------------------|----------------------------------------------------------------------------------------------------|
| Click Assign Device to ORG Unit to enter the correct ORG Unit I<br>or click Cancel to end the process.                                                                                                    | 1. To add the device to a Device Toolkit ORG Unit, enter the ORG Unit ID (or copy and paste it) and click Add.<br>Note: You can repeat this step if you want to access more than one testing program from this device.         2. When you are ready, click Register to register the device or Cancel to cancel the process.         1362902414 |
| <ul> <li>Enter the ORG Unit ID from<br/>Activity 2 click "Add"</li> <li>After adding the ORG Unit, click<br/>"Register"</li> </ul>                                                                                                    | Register                                                                                                    |

DATA RECOGNITION

# Activity 3 Managing COS

Configurations

| Testing Program: Showcase V Site: Sample School - 9 | 9998 Change Site           | Clear               |                                          |                   | + Add Configuration |     |
|-----------------------------------------------------|----------------------------|---------------------|------------------------------------------|-------------------|---------------------|-----|
| COS Configurations                                  | COS Service Device         | es                  |                                          | Testing Devices   |                     |     |
| Functional 75                                       | 6 Functional               |                     | 100%                                     | Recently Active   | 50%                 |     |
| Unable to Find 25                                   | 6 Unable to Find           |                     | 0%                                       | Idle for 31+ days | 50%                 |     |
| Processing Content 09                               | Processing Content         |                     | 0%                                       |                   |                     |     |
| Content Outdated 0%                                 | Content Outdated           |                     | 096                                      |                   |                     |     |
| COS-SD Version 0%                                   | COS-SD Version<br>Outdated |                     | 096                                      |                   |                     |     |
| Initializing 0%                                     | Initializing               |                     | 0%                                       |                   |                     |     |
| COS Configuration Name                              | Org Unit ID                | Status              | COS Service<br>Devices / Last<br>CheckIn | Testing Devices   | COS Locations       | _ 1 |
| Sample COS Configuration CM CH                      | 213625425                  | Functional          | 5/22/19 6:01 PM                          | 1                 | 3                   |     |
| KMS Showcase                                        | 371969110                  | <b>Functional</b> 0 |                                          | 3                 | 1                   |     |
| Test Configuration - Alte                           | 565181623                  | Functional          |                                          | 0                 | 1                   |     |
| Test Configuration - JMF                            | 646604943                  | <b>Functional</b> 0 |                                          | 0                 | 2                   |     |
|                                                     |                            |                     |                                          |                   |                     |     |

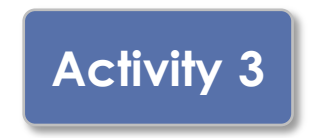

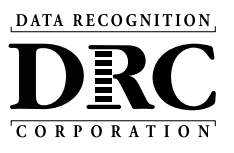

COS Configurations are managed from the COS Dashboard

- Use Content Management to manage content hosted by the COS Configurations
- Manage Devices in COS Configurations

| COS Configurations                                            | COS Service Devices  |                                         | Testing Devices                  |               |   |
|---------------------------------------------------------------|----------------------|-----------------------------------------|----------------------------------|---------------|---|
| Functional 75%                                                | Functional           | 100%                                    | Recently Active                  | 50%           |   |
| Unable to Find 25%                                            | Unable to Find       | 0%                                      | Idle for 31+ days                | 50%           |   |
| Processing Content 0%                                         | Processing Content   | 0%                                      |                                  |               |   |
| Content Outdated 0%                                           | Content Outdated     | 0%                                      |                                  |               |   |
| COS-SD Version 0%                                             | COS-SD Version       | 0%                                      |                                  |               |   |
|                                                               | Initializing         | 0%                                      |                                  |               |   |
|                                                               |                      |                                         |                                  |               |   |
| Config Status: All v Search: Search<br>COS Configuration Name | org Unit ID Status   | Search<br>COS Service<br>Devices / Last | Clear Refresh<br>Testing Devices | COS Locations |   |
| Sample COS Configuration CM CH                                | 213625425 Functional | CheckIn<br>1 5/22/19 6:01 PM            | 1                                | 3             |   |
| KM Showcase                                                   | 371969110 Functional | 0                                       | 3                                | 1             |   |
| Tes Configuration - Alte                                      | 565181623 Functional | 0                                       | 0                                | 1             |   |
| Tes Configuration - JMF                                       | 646604943 Functional | 0                                       | 0                                | 2             | _ |
|                                                               |                      |                                         |                                  |               |   |
|                                                               |                      |                                         |                                  |               |   |

L Select COS Configuration name

## Central Office Service Embedded Online Help

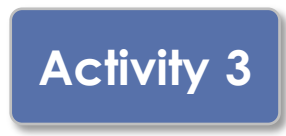

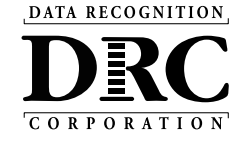

|                                                                           | ng the COS Dashboard                                                                                                    | 6 L C                                                     |      |
|---------------------------------------------------------------------------|----------------------------------------------------------------------------------------------------|-----------------------------------------------------------|------|
| Using the                                                                 | e COS Dashboard                                                                                                    | -Search-                                                  | (    |
| eeing in                                                                  |                                                                                                    | Index Glossary                                            |      |
| From the COS inter                                                        | rface, select a Testing Program and a Site to display the COS Dashbo                                                                            | oard.                                                     |      |
| COS Dashb                                                                 | oard Charts                                                                                                    | About COS Online Help                                     |      |
|                                                                           |                                                                                                    | Audience and Topics                                       |      |
| Testing Devices—                                                          | display at the top of the COS Dashboard. The COS Dashboard charts                                                                               | is display a color Using the COS Online Help              |      |
| bar indicating the p<br>below list the status                             | ercentage of COS Configurations or devices that have a particular sta<br>see that display in the COS Dashboard plus a brief description of each | atus. The grids<br>h status Navigating the COS Online H   | lelp |
| Note: The percenta                                                        | age values displayed in each chart represent the percentage of device                                                                           | es within all the Printing Topics                         |      |
| COS Configuration                                                         | s created for that testing program and site.                                                                                                    | Managing COS                                              |      |
| COS Configura                                                             | tions Chart                                                                                                    | The COS Dashboard                                         |      |
| cos                                                                       | 1                                                                                                    |                                                           |      |
| Configuration<br>Status                                                   | The percentage of COS Configurations with                                                                                                    | Starting and Stopping the CC<br>Services                  | )S   |
| Functional                                                                | one or more COS – SDs that have an active heartbeat (i.e., are checking in to DRC).                                                             | COS Service Device System<br>Requirements                 |      |
| Unable to Find                                                            | at least one COS – SD that is not checking in.                                                                                                  | COS Service Devices and the<br>Number of Students Testing | е    |
| Drocessing                                                                | processing content.                                                                                                    |                                                           |      |
| Processing<br>Content                                                     | at least one COS – SD with content that is out of date.                                                                                         | Testing Devices                                           |      |
| Processing<br>Content                                                     | Note: This contract must be wallidated before the OOO OD                                                                                        | Service Devices                                           |      |
| Processing<br>Content<br>Content Outdated                                 | Note: This content must be validated before the COS – SD                                                                                        |                                                           |      |
| Processing<br>Content<br>Content Outdated<br>COS - SD Version             | can be used for testing.<br>                                                                                                    | Locations                                                 |      |
| Processing<br>Content<br>Content Outdated<br>COS - SD Version<br>Outdated | Can be used for testing.<br>at least one COS – SD that has not been upgraded to the<br>latest version of COS – SD software.                     | Locations<br>Content Management                           |      |

# Activity 3

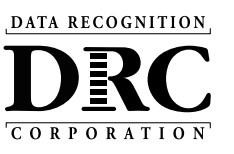

### Configuration Information

## Ability to:

- Update COS Configuration name
- Change Enable Auto Updates for Windows, macOS and Linux testing devices
- Change the use of a proxy host if required

|                                                           | •                                                 |                            |             |
|-----------------------------------------------------------|---------------------------------------------------|----------------------------|-------------|
| RCINSIGHT SHOWCASE   CENTRAL OFFICE SERVICES              |                                                   |                            | <b>?</b> JF |
| lpha 	o Configuration $	o$ Configuration Information      |                                                   |                            |             |
| Sample COS Configuration Org Unit ID: 213625425           |                                                   | Delete Configuration       |             |
| Configuration Information Testing Devices Service Devices | : Locations Content Management (                  | Content Hosting Deployment | _           |
| Configuration Name *                                      |                                                   | Update Configuration       |             |
| Sample COS Configuration                                  |                                                   |                            |             |
| Testing Devices Configuration                             |                                                   |                            |             |
| Enable Auto Updates for testing devices                   |                                                   |                            |             |
| Use Proxy Host or Restricted Proxy                        |                                                   |                            |             |
|                                                           |                                                   |                            |             |
|                                                           |                                                   |                            | _           |
|                                                           |                                                   |                            | _           |
|                                                           |                                                   |                            | _           |
| © DRC Insight 2021 Contact U                              | s Terms of Use Privacy Policy Browser Requirement | ints                       | DRC         |
| the time they they the                                    |                                                   |                            |             |
|                                                           |                                                   |                            | _           |

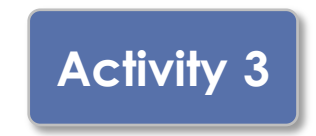

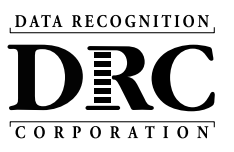

#### **Testing Devices**

- Verify Devices' status in the COS Configuration
- Move devices between COS Configurations
- Remove Testing Devices

| $oldsymbol{\hat{\pi}}  e $ Configuration $ ightarrow$ Testing Devices |                      |                               |                    |                 |              |                 |                 |     |
|-----------------------------------------------------------------------|----------------------|-------------------------------|--------------------|-----------------|--------------|-----------------|-----------------|-----|
| Sample COS Configuration                                              |                      |                               |                    |                 |              | Delet           | e Configuration |     |
| 0.2 out ou 1702212                                                    |                      |                               |                    |                 |              |                 |                 |     |
| Configuration Information Testing De                                  | vices Service Device | es Locations                  | Content Manageme   | nt Content H    | losting De   | ployment        |                 |     |
| Testing Device: Testing Device ID                                     | Add                  |                               |                    |                 |              |                 |                 |     |
| Search: Search Type Y Search                                          | Q                    | Search Clear                  | Readine            | ess Check: 7745 | Refresh Data | Move            | Remove          |     |
| di D                                                                  | Name                 | Version User                  | Туре               | Internal IP     | External IP  | Last Seen       | Logs            |     |
| 729E29F7-1D21-4559-B781-99979AF6                                      | D7D7                 |                               | <i></i>            |                 |              | 9/23/21 1:53 PM | View Logs       |     |
| 0C703C40-F66C-4E9E-9DBE-473A0028                                      | 1F54                 |                               | A7                 |                 |              | 9/23/21 1:03 PM | View Logs       |     |
| D2751968-1955-4C8F-B1B0-8151A60F                                      | DB19                 |                               | -                  |                 |              | 1/6/21 8:48 AM  | View Logs       |     |
|                                                                       | Total 3 item         | ns 🕻 🚺 🔰 100/                 | page 🗸 🛛 Goto      |                 |              |                 |                 |     |
|                                                                       |                      |                               |                    |                 |              |                 |                 | _   |
|                                                                       |                      |                               |                    |                 |              |                 |                 |     |
|                                                                       |                      |                               |                    |                 |              |                 |                 |     |
| it 2021                                                               | Contact L            | <u>Js Terms of Use Privac</u> | y Policy Browser F | lequirements    |              |                 |                 | DRC |

# Activity 3

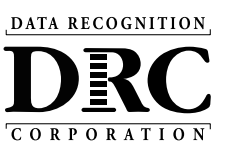

#### **Service Devices**

### Ability to:

- Verify status of the COS Service Devices in the COS Configuration
- Add and Remove COS Service Devices
- Update software version of the device
- Validate device content
- Change the COS
   Service Device name

|               | - SHOWCASE 	✓ CENTRAL OFFICE SERVICES 	✓                                                                                                    | <b>? .</b> |
|---------------|----------------------------------------------------------------------------------------------------|------------|
|               | ★ Configuration → Service Devices                                                                                                    |            |
|               | Sample COS Configuration Delete Configuration                                                                                                    |            |
|               | rg Unit ID: 213825425                                                                                                    | - 10       |
|               | Configuration Information Testing Devices Service Devices Locations Content Management Content Hosting Deployment                                   |            |
|               | Service Device ID Add Update Version Remove Validate Validate All                                                                                   |            |
|               | Name ID CH CM Internal IP Operating System Version Content Updated Domain Name Status                                                               |            |
|               | TD-EPM-SE-All A 51373578-C89D-4ED6-9596-22C03DA78BFA         Functional         Windows_NT         https://51373578-<br>6.3.9600         Functional |            |
|               | Total 1 items (1) 10/page V                                                                                                    | . 1        |
|               |                                                                                                    |            |
|               |                                                                                                    | _          |
|               |                                                                                                    | _          |
|               |                                                                                                    |            |
| C Insight 202 | Contact Us Terms of Use Privacy Policy Browser Requirements                                                                                         | DRE        |
|               |                                                                                                    |            |
|               | the star star star star star star star star                                                                                                    |            |

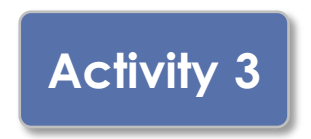

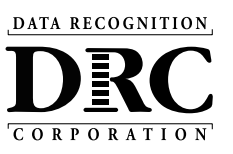

#### Locations

#### Ability to:

- Verify status of the testing programs in the COS Configuration
- Add and Remove testing programs

| Sample COS Configuration                         |                             |                                      | Delete Configuration |     |
|--------------------------------------------------|-----------------------------|--------------------------------------|----------------------|-----|
|                                                  |                             |                                      | _                    |     |
| Configuration Information Testing Devices        | Service Devices Locations C | Content Management Content Hosting D | eployment            | - 1 |
| Testing Program: Select Testing P → Site: Select | ct a Site                   |                                      |                      |     |
| Locations (1)                                    |                             |                                      | Remove               |     |
| Location                                         | Actions                     | Configuration Status                 |                      |     |
| Las Links (LL) > Sample District                 | <b>i o</b>                  | Service Device                       |                      |     |
|                                                  |                             |                                      |                      | _   |
|                                                  |                             |                                      |                      |     |
|                                                  |                             |                                      |                      |     |
|                                                  |                             |                                      |                      |     |
|                                                  |                             |                                      |                      |     |
|                                                  |                             |                                      |                      |     |
|                                                  |                             |                                      |                      |     |

## **Frequently Asked Questions**

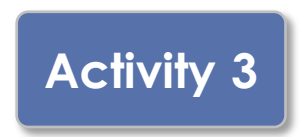

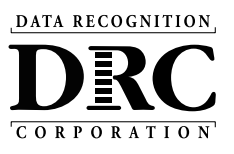

## **Content Management**

## Ability to:

- Select the appropriate testing content to be hosted on the COS Service Device
- Select any accommodations to be hosted on the COS Service Device
  - TTS/HVA accommodations will be "checked" if they were selected in the prior year

| CINSIGHT SHOWCASE - CENTRAL OFFICE SERVICES -                           | •                                                    | ¢ F                  |
|-------------------------------------------------------------------------|------------------------------------------------------|----------------------|
| $\Uparrow$ $\rightarrow$ Configuration $\rightarrow$ Content Management |                                                      |                      |
| Sample COS Configuration<br>Org Unit ID: 213625425                      |                                                      | Delete Configuration |
| Configuration Information Testing Devices Service Devices               | Locations Content Management Content Hosting Deploym | ent                  |
| Enable Content Management                                               |                                                      | Update Configuration |
| Admin                                                                   | TTS/HVA                                              | VSL                  |
| ELL030 LAS Links                                                        |                                                      |                      |
| ELL040 preLAS Online                                                    |                                                      |                      |
|                                                                         |                                                      |                      |
| C Insight 2022 Contact Us                                               | Terms of Use Privacy Policy Browser Requirements     |                      |
| <u> </u>                                                                | - Ine Ine Ine Ine la charta                          |                      |

IMPORTANT – Before testing starts, verify active administration content and accommodations are selected and downloaded

# Activity 3

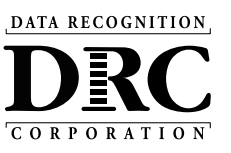

## **Content Hosting**

## Ability to:

- Enable or disable Content Hosting by COS Configuration
- Manage Hardware Load Balancers
- Manage Shared Content

| DRC INSIGHT SHOWCASE - CENTRAL OFFICE SERVICES -                                                                  | <b>?</b> JF |
|----------------------------------------------------------------------------------------------------|-------------|
| ightarrow $ ightarrow$ Configuration $ ightarrow$ Content Hosting                                                 |             |
| Sample COS Configuration Delete Configuration Delete Configuration                                                |             |
| Configuration Information Testing Devices Service Devices Locations Content Management Content Hosting Deployment | -           |
| Enable Content Hosting                                                                                            |             |
| Content Sources Sample COS Configuration Primary Source                                                           |             |
| Do you have a load balancer?                                                                                      |             |
|                                                                                                    | _           |
|                                                                                                    |             |
|                                                                                                    |             |
|                                                                                                    |             |
| © DRC Insight 2021 Contact Us Terms of Use Privacy Policy Browser Requirements                                    | DRAMMAN     |
|                                                                                                    |             |
|                                                                                                    |             |

## Assign Testing Devices to a COS Configuration

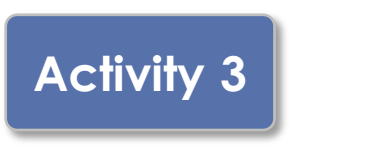

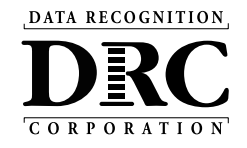

Two methods to assign testing devices:

- 1. Manually assign COS ORG Unit ID to testing devices (Activity 2)
- 2. Within COS, create configuration script for deployment to testing devices

## Create Configuration Script for Deployment to Testing Devices

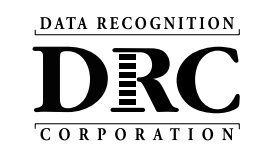

#### Deployment

## Ability to:

- Create COS Configuration distribution files for Testing Devices
- Save and distribute the file to testing devices (See Technology User Guide Volume III: DRC INSIGHT)

| DRC               | SHOWCASE - CENTRAL OFFICE                                   | SERVICES -      |                 |                  |                                     |                       |                          | ? 🕫      |
|-------------------|-------------------------------------------------------------|-----------------|-----------------|------------------|-------------------------------------|-----------------------|--------------------------|----------|
|                   | $\hat{} \rightarrow$ Configuration $\rightarrow$ Deployment |                 |                 |                  |                                     |                       |                          |          |
|                   | Sample COS Configur                                         | ation           |                 |                  |                                     |                       | Delete Configuration     |          |
|                   | Org Unit ID: 213625425                                      |                 |                 |                  |                                     |                       |                          |          |
|                   | Configuration Information                                   | Testing Devices | Service Devices | Locations        | Content Management                  | Content Hosting       | Deployment               |          |
|                   | Programs:                                                   |                 |                 |                  |                                     | Download Configuratio | Download Install Scripts |          |
|                   | LL                                                          |                 |                 |                  |                                     |                       |                          |          |
|                   |                                                             |                 |                 |                  |                                     |                       |                          |          |
|                   |                                                             |                 |                 |                  |                                     |                       |                          |          |
|                   |                                                             |                 |                 |                  |                                     |                       |                          |          |
|                   |                                                             |                 |                 |                  |                                     |                       |                          |          |
|                   |                                                             |                 |                 |                  |                                     |                       |                          |          |
|                   |                                                             |                 |                 |                  |                                     |                       |                          |          |
|                   |                                                             |                 |                 |                  |                                     |                       |                          |          |
|                   |                                                             |                 |                 |                  |                                     |                       |                          |          |
|                   |                                                             |                 |                 |                  |                                     |                       |                          |          |
| © DRC Insight 202 | 1                                                           |                 | Contact Us T    | erms of Use Priv | acy Policy Browser Requ             | irements              |                          | DRC      |
| o one maight 202  | •<br>                                                       |                 |                 | <u></u>          | <u>acyroney</u> <u>browserneg</u> u | A                     |                          | TOTTOTAL |
|                   | 1972 - 1972 - 1976                                          |                 | z z             | . 2              | <u> 1 1</u>                         | 12-12-                |                          |          |
|                   |                                                             |                 |                 |                  | -                                   | -                     |                          |          |

Activity 3

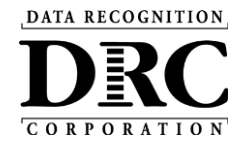

Testing Device Preparation Recommendations

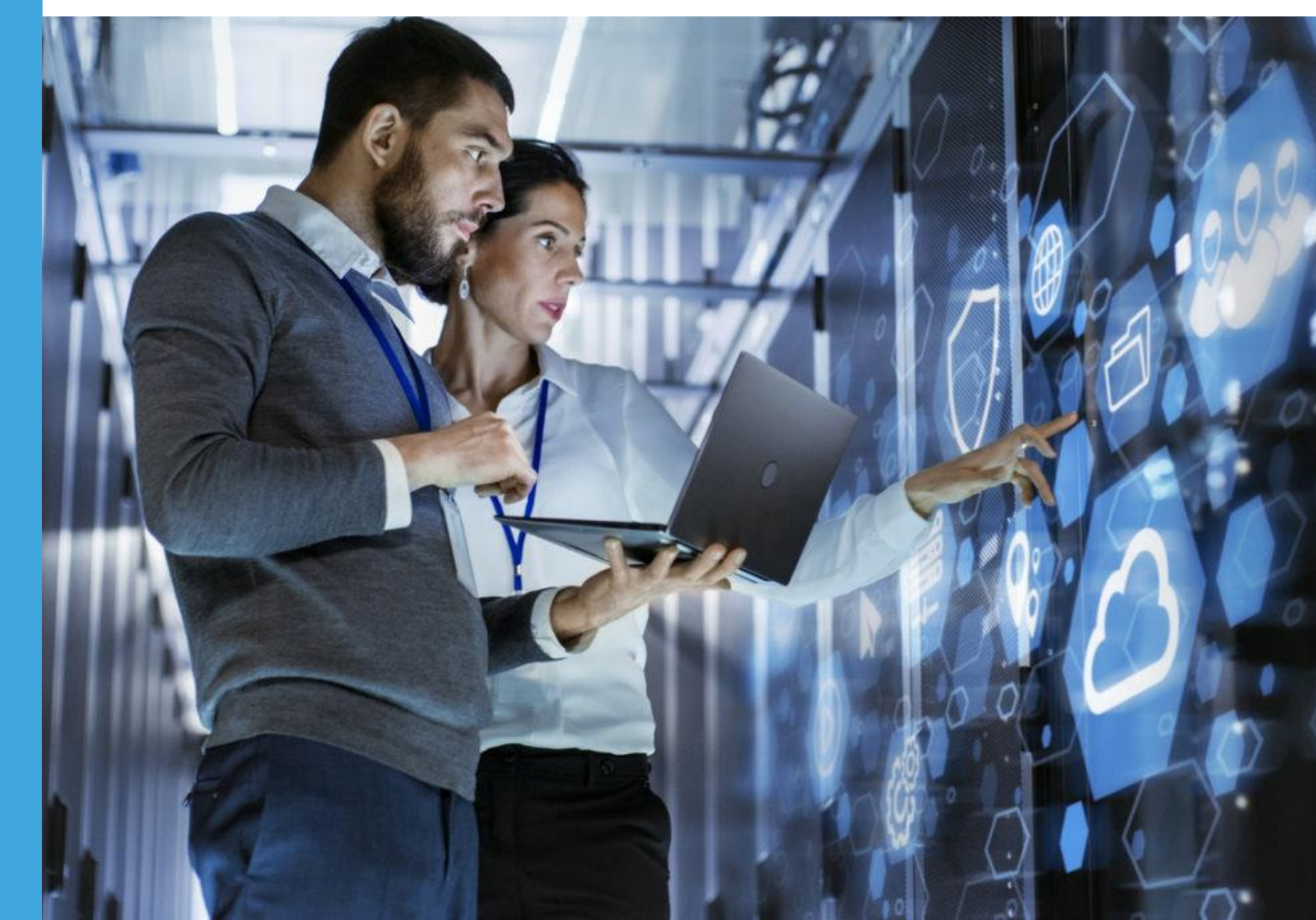

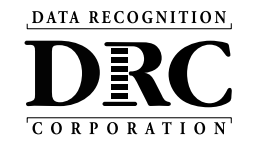

## Test security considerations:

- COS Configurations should have a COS Service Device(s) that can only be accessed from the school/district network
  - Prevents students accessing tests when not on site
- Consider adding the DRC INSIGHT Secure Application immediately before the testing session, and remove immediately after the testing session
  - Chrome Device Management Console and other software distribution tools support background installs and uninstall
- Ensure that test tickets are secured at all times

## **Device Preparation Recommendations**

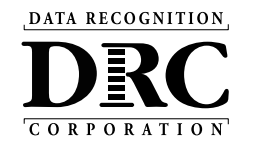

- DRC INSIGHT software does not:
  - Change device settings
  - Turn off background processes
- For **Test Security** and **Device Performance** before testing temporarily disable:
  - Automatic Updates (Operating System and Software)
  - Background software and/or processes

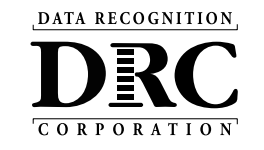

#### Chrome OS Device **Display Size** should be set to 100%

- Use Ctrl + Shift + 0 (Number zero not the letter O)
- If the size does not change use Ctrl + Shift + (minus key)
- Or go to Settings, Device, Displays, under Built-in Display set Display Size to 100%

### Chrome OS Devices must be set to US English Keyboard

- Required to display quotation marks and apostrophes
- To allow prior keyboard settings to be cleared from cache <u>at least a week prior</u> to testing either:
  - 1) Set device to "US English Keyboard"
    - Using Ctrl + Shift + Spacebar, toggle through the keyboard types until US English Keyboard displays
  - 2) Consider removing all keyboards but US English Keyboard

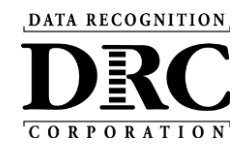

Support and Troubleshooting Resources

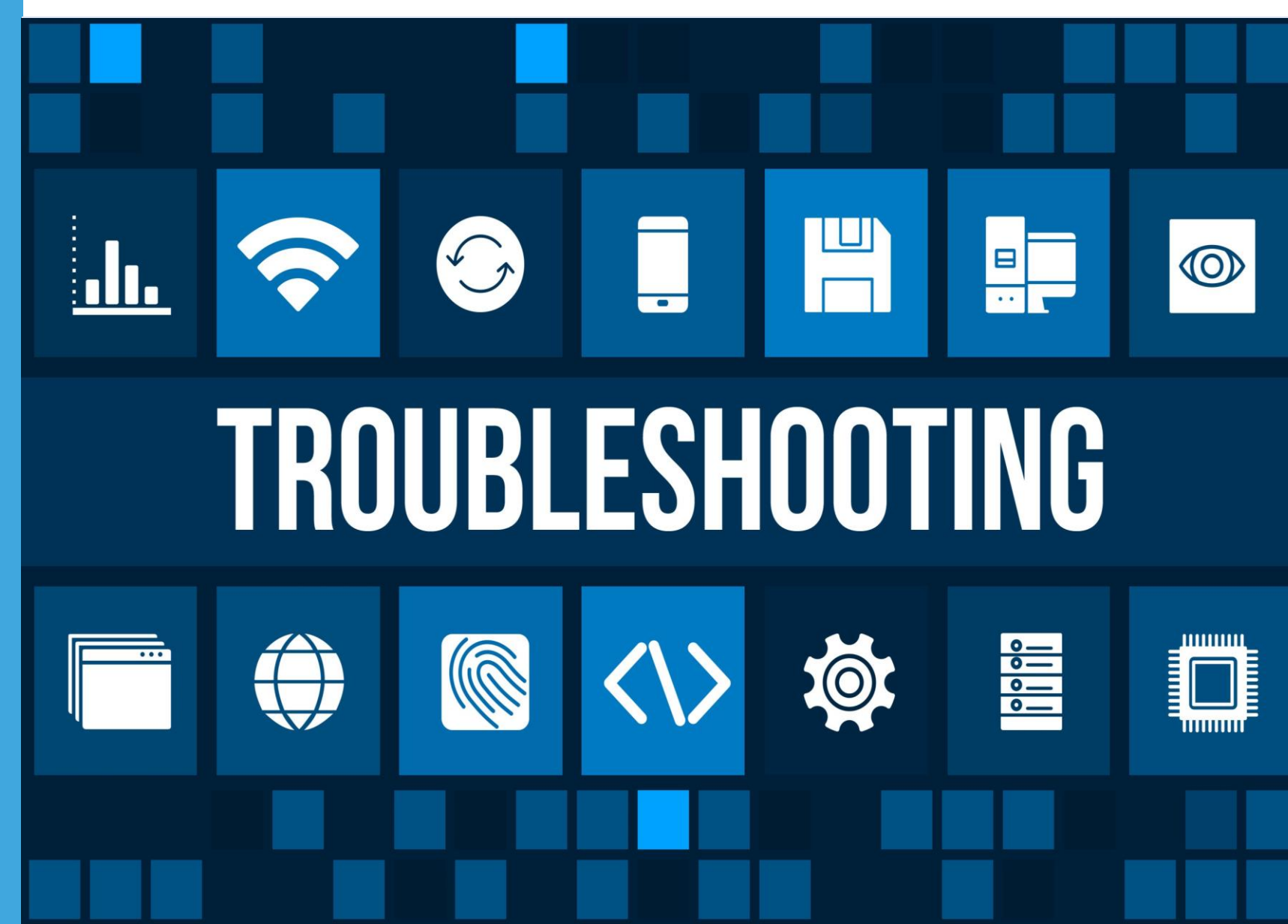

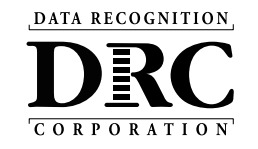

Sites should have a plan for remedying issues during testing and escalating issues when necessary.

Common issues include:

- Network connection issues
- Configuration not found
- Peripherals not setup before testing
- No Audio

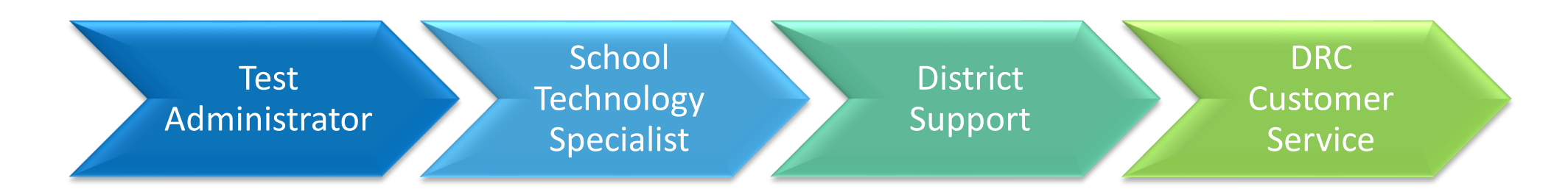

## \_\_\_\_\_

#### STATUS SERVICE DRC INSIGHT Online Testing Normal Operations Online Testing Educator Scoring Normal Operations Local Student Scoring DRC INSIGHT Portal Normal Operations Test Setup, Administration and Reporting The LAS Links Customer Service team can be reached at 1-866-282-2250 or by email at LASLinksHelpDesk@datarecognitioncorp.com. DRC © DRC Insight 2021 Terms of Use Privacy Policy Browser Requirements

✓ All Systems Operational ×

Last refreshed at 10/01/21 18:01:18 Refresh

### Status of each system, with additional details, if issues are identified

### **Online System Status**

DRCINSIGHT" LAS LINKS SYSTEM STATUS

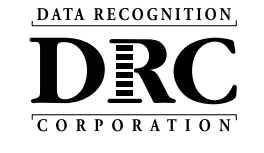

## https://status.drcedirect.com/LL

## **DRC Online Readiness Documents and Tools**

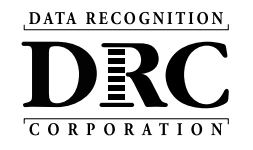

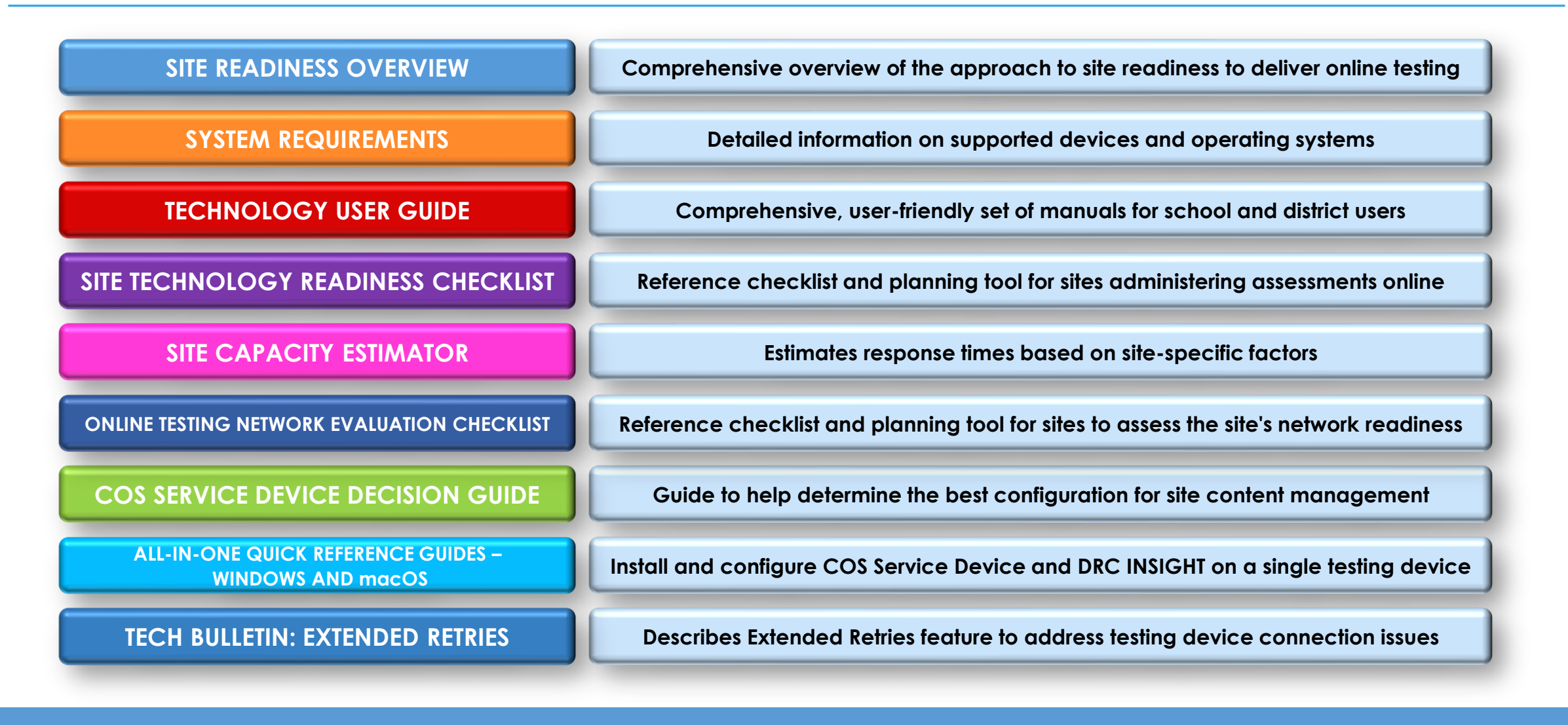

46

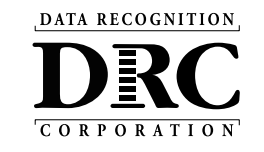

| Title                                    | Content Summary                                                    |
|------------------------------------------|--------------------------------------------------------------------|
| Volume I: Introduction to Online Testing | Provides overview of the DRC INSIGHT technical components          |
| Volume II: Central Office Services (COS) | Details on Central Office System, including the COS Service Device |
| Volume III: DRC INSIGHT                  | Detailed instructions for installing and using DRC INSIGHT         |
| Volume IV: Troubleshooting               | Solutions for most common issues                                   |

## **Central Office Service Embedded Online Help**

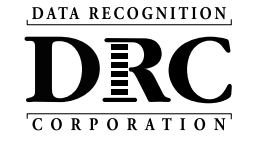

| Using the                      | COS Dashboard                                                                                                    | -Search- Q                                                |
|--------------------------------|----------------------------------------------------------------------------------------------------|-----------------------------------------------------------|
|                                |                                                                                                    | Index Glossary                                            |
| From the COS inter             | face, select a Testing Program and a Site to display the COS Dashboard.                                                                                                    | Overview                                                  |
| COS Dashbo                     | oard Charts                                                                                                    | About COS Online Help                                     |
| When the COS Das               | shboard appears, three charts—COS Configurations, COS Service Devices, a                                                                                                    | Audience and Topics                                       |
| Testing Devices—               | display at the top of the COS Dashboard. The COS Dashboard charts display a                                                                                                    | color Using the COS Online Help                           |
| below list the status          | es that display in the COS Dashboard plus a brief description of each status.                                                                                                    | Navigating the COS Online Help                            |
| Note: The percenta             | ge values displayed in each chart represent the percentage of devices within all                                                                                                    | I the Printing Topics                                     |
| COS Comiguration:              | created for that testing program and site.                                                                                                    | Managing COS                                              |
| COS Configurat                 | ions Chart                                                                                                    | The COS Dashboard                                         |
| COS<br>Configuration<br>Status | The percentage of COS Configurations with                                                                                                    | Starting and Stopping the COS<br>Services                 |
| Functional                     | one or more COS – SDs that have an active heartbeat (i.e., are checking in to DRC).                                                                                                    | COS Service Device System<br>Requirements                 |
| Upphie to Find                 | at least one COS – SD that is not checking in.<br>at least one COS – SD that is currently downloading or                                                                                                    | COS Service Devices and the<br>Number of Students Testing |
| Processing                     | proceeding content                                                                                                    | Configuration Information                                 |
| Processing<br>Content          | at least one COS – SD with content that is out of date.                                                                                                    | Comgulation mormation                                     |
| Content Outdated               | at least one COS – SD with content that is out of date.                                                                                                    | Testing Devices                                           |
| Content Outdated               | at least one COS – SD with content that is out of date.<br>Note: This content must be validated before the COS – SD<br>can be used for testing.                                                                                     | Testing Devices<br>Service Devices                        |
| Content Outdated               | at least one COS – SD with content that is out of date. Note: This content must be validated before the COS – SD can be used for testingat least one COS – SD that has not been upgraded to the latest version of COS – SD software | Testing Devices<br>Service Devices<br>Locations           |

47 <u>https://assets.drcedirect.com/Common/COS\_Online\_Help/topic.htm?#t=About\_This\_Online\_Help.htm</u>

DATA RECOGNITION

## Site Technology Readiness Checklist

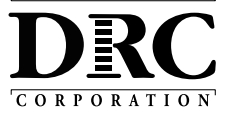

• Site Technology Readiness ( Deploying LAS Links Onlin

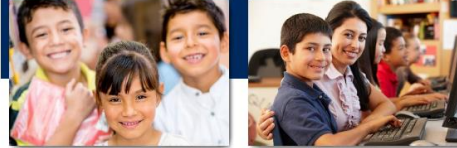

LAS

|                                                                                                    | Day of Testing                                                                                                    |
|----------------------------------------------------------------------------------------------------|----------------------------------------------------------------------------------------------------|
|                                                                                                    | Communication                                                                                                    |
|                                                                                                    | Send a reminder email to staff to avoid using the network (LAN, WAN, and Internet) for bandwidth-<br>intensive projects during testing.                                                                                                    |
|                                                                                                    | Site Planning, Scheduling and Logistics                                                                                                    |
| This document is a guide for sites implementing LAS Links Online assessme<br>Technology Coordinators and other educators within schools and districts a<br>Links Online.                                                                                                    | Check with building administration regarding the timing of building bells, alarms, or announcements that<br>may go off during the test session.                                                                                                    |
| The checklist is designed to identify various factors that a site should addre                                                                                                    | Technology – COS Service Device Setup                                                                                                    |
| online testing experience.<br>The checklist is organized by the <u>recommended</u> timeframes and categories                                                                                                    | On the Service Device tab of Central Office Services application, ensure that the COS Service Device status<br>is "Functional".                                                                                                    |
| Timeframes         • 2-3 Months Before Testing         • 1-2 Months Before Testing         • 2-4 Weeks Before Testing                                                                                                    | On the Content Management tab of Central Office Services application, confirm the testing content for the necessary test administrations are checked and that the correct content has been downloaded to the COS Service Devices.                                                                                                    |
| 1-2 Weeks Before Testing     Day of Testing                                                                                                    | Technology – Testing Device Setup                                                                                                    |
| Category         Example Communication         Site Planning, Scheduling and Logistics         Technology – Device Setup         Technology – Network Configuration         Technology – COS Setup         Training         Coordinators, Technology Coordinators, District Assessment Coordinators, Directors, and others to work together as a site planning team. This site plateat three months before the start of testing.         As you use this checklist, remember to update it regularly to ensure that it technological resources at your site. | <ul> <li>Test each device at the beginning of the day (including charging equipment as applicable).</li> <li>Perform a System Readiness Check on at least one testing device.</li> <li>Verify that no background processes are running on testing devices during testing.</li> <li>If testing device accept automatic operating system updates, verify that it has the most current version of the operating system before the test session starts to avoid any software updates occurring during a test.</li> <li>Ensure that testing devices are far enough apart to avoid interference or distractions.</li> <li>Chrome devices launch very quickly. Direct students to wait for the device to successfully connect to the network before launching the DRC INSIGHT Secure App. If DRC INSIGHT is launched before the device connects to the network, the student will receive an Internet Connection Error (ICE). If this occurs, relaunch DRC INSIGHT after the connection is established.</li> <li>If a portable device will be used on battery power, verify that the charge will last for the duration of the test Note: It is recommended that all devices be plugged in to power during the test.</li> </ul> |
|                                                                                                    | Technology – Network Configuration                                                                                                    |
|                                                                                                    |                                                                                                    |
|                                                                                                    | <ul> <li>Require anyone in the testing room(s) and anyone sharing the testing room's wireless access point to turn off any wireless devices not used for testing.</li> </ul>                                                                                                    |
|                                                                                                    | □ Stagger the logins to the testing system. For example, have 10 to 15 students per room log in to the system over 20-30 second intervals.                                                                                                    |
| LAS Links Site Technology Readiness Checklist, 2017-2018                                                                                                    | □ If a room is having difficulties testing, verify the connection speed from a device in the testing rooms, ideally when the other devices are using the network. Run a Speed Test using <u>www.speedtest.net</u> to a server in Minnesota. Results of less than 3 Mbps download and 3 Mbps upload per testing device indicate there may be insufficient available bandwidth.                                                                                                    |

Day of Testing

See DRC INSIGHT Portal for up-to-date Documents -- My Applications  $\rightarrow$  General Information  $\rightarrow$  Documents

## **DRC INSIGHT Headset Guidance**

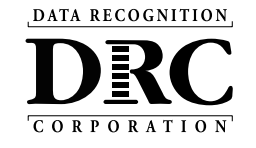

#### DRC INSIGHT Headset Guidance

The following audio guidelines are to help maximize the potential for testing success:

- Make sure the headset is set as the preferred playback
- Students will not be able to adjust the volume on their Application is launched. Make sure the audio is not mu launching the application.
- If headsets are shared between students, be sure to pr
- To optimize the testing experience for all students, it is for ample space between students. Even with headset audible a few feet away from the student.

#### The following chart outlines guidance on headset features for u

| Configuration                                                                              | Suitability     |                                                                                                    |
|--------------------------------------------------------------------------------------------|-----------------|----------------------------------------------------------------------------------------------------|
| Over the ear<br>headset                                                                    | Ideal           | Comfortable when<br>different ages. We<br>on students' age. I<br>hence may be suit<br>larger and heavier                                               |
| Noise canceling<br>headphones                                                              | Acceptable      | Noise cancellation<br>voices, so this feat<br>Many headsets wi<br>source (e.g., batte                                                                  |
| Ear buds or ear<br>headphones                                                              | Acceptable      | Sound volume can<br>ear, resulting in inc                                                                                                    |
| Device speakers                                                                            | Marginal        | Audio playback bu<br>fidelity, which can<br>not offer privacy d                                                                                        |
| Bluetooth or<br>wireless headsets                                                          | Not recommended | wireless headsets.<br>Some Bluetooth do<br>once. This creates<br>their testing device<br>Test Administrator<br>turned off and/or<br>peripherals a stud |
| Play Back Mode:<br>Stereo                                                                  | Optional        | The sound files of stereo.                                                                                                    |
| Connector Plug:<br>• USB<br>• Single 3.5 mm<br>plug (TRRS)<br>• Dual 3.5 mm<br>plugs (TRS) | Optional        | Many USB-connec<br>to be manually en<br>Some computers h<br>audio-in separatel<br>Make sure to chec<br>headsets. Adapter                               |
| Volume Control:<br>Inline                                                                  | Optional        | This is a nice optio<br>inline volume cont<br>launching DRC IN                                                                                         |

••• Tips for Keyboard Settings

#### Background

When students take a writing test using either a Chrome OS or iPad c configurations before students start their test session. Specifically, th students are going to be using quotation marks (\*) and apostrophes commonly used in Text-Dependent Analysis (TDA) and Passage-Basee response is based on the passage presented and they are required to support their claims, opinions, and ideas.

There are configurations in Chrome OS and iPadOS that may result in in an error message. The DRC INSIGHT Secure Applications do not ad so these settings should be reviewed before testing starts.

#### Changing Keyboard Settings Chrome\_OS

Chrome OS devices should have the keyboard set to "US Keyboar apostrophes to display properly in DRC INSIGHT. <u>To change the keyboard setting using keyboard shortcuts</u> Press the Ctrl + Shift + Spacebar to toggle through the keyboard displayed in the status area in the bottom-right of the desktop. <u>To verify the keyboard setting</u> 1. Click the status area in the bottom-right of your desktop. 2. If you see the keyboard icon Click on it and verify the "US 3. Otherwise, click the Settings icon Click and the Chromebook S 4. Scroll to the Device section and click Keyboard Settings and 1

Click on Change language and input settings to verify the Lang the Input method is set to "US keyboard".

#### To set the keyboard setting using the Google Admin Console Navigate to the Device Settings in the Google Admin Console ar

| ANIZATIONS                        | Search settings                     |                                                                                                    |
|-----------------------------------|-------------------------------------|----------------------------------------------------------------------------------------------------|
| lucation.com                      | Accessibility Control               | Turn off accessibility settings on sign-in sci                                                                                                    |
| ·                                 | Sign-in Language                    | Allow user to configure                                                                                                    |
| fie                               |                                     |                                                                                                    |
| to                                |                                     |                                                                                                    |
| ta                                | Sign-in Keyboard<br>Locally applied | Create an ordered list of keyboards to use on th                                                                                                    |
| ita                               | Sign-in Keyboard<br>Locally applied | Create an ordered list of keyboards to use on th<br>Filter keyboard layouts                                                                                                    |
| mo                                | Sign-in Keyboard<br>Locally applied | Create an ordered list of keyboards to use on th<br>Fifter keyboard layouts<br>US Workman keyboard<br>US Workman international keyboard                                                                                                    |
| nts<br>mo<br>M                    | Sign-in Kryboard<br>Locally applied | Create an ordered list of keyboards to use on th<br>Filter keyboard layouts<br>0 50 Workman keyboard<br>0 50 Workman itemptional keyboard<br>0 50 Programmer Divosk keyboard                                                                                                    |
| mo<br>M<br>ILDING                 | Sign-in Xeyboard<br>Locally applied | Create an ordered list of keyboards to use on th<br>Fifter keyboard layouts<br>US Workman keyboard<br>US Workman keyboard<br>US Programmer Dreask keyboard<br>US keyboard (hotoresian - Indonesia)                                                                                                    |
| ts<br>mo<br>M<br>LDING<br>sring   | Sign-in Keyboard<br>Locally applied | Create an ordered list of layboards to use on th<br>Filter layboard layouts<br>U St Workman International Hyboard<br>U D Pogeneeme Torask Hyboard<br>U D Pogeneeme Torask Hyboard<br>U D Hyboard Didays - Hyboard<br>U S Hyboard Didays - Hyboard<br>U S Hyboard Philiphiand<br>U S Hyboard Philiphiand<br>U S Hyboard Philiphiand<br>U S Hyboard Philiphiand |
| mo<br>M<br>JILDING<br>oring<br>JA | Sign-in Keyboard<br>Locally applied | Create an ordered list of laploards to use on th                                                                                                    |

The table below outlines recommended features for headsets and recording devices for use with LAS Links Online via INSIGHT. Please note that DRC does not endorse specific brands or devices.

LAS Links Online via INSIGHT Headset Recommendations

DRC

LAS

| Recommended<br>Features                                                                      | Reason for Recommendation                                                                                                    | Alternatives not<br>Recommended                                                                                                    |
|----------------------------------------------------------------------------------------------|----------------------------------------------------------------------------------------------------|----------------------------------------------------------------------------------------------------|
| Device:<br>Headset with<br>Microphone                                                        | Allows for recording and playback<br>using the same device.                                                                                                    | Separate headphones and<br>microphone increase the need<br>to ensure proper connection<br>and setup on the computer and<br>thus complicate the testing site<br>set-up.                                                              |
| Play Back Mode:<br>Stereo                                                                    | The sound files of the assessment are<br>recorded and played back in stereo.                                                                                                    |                                                                                                    |
| Noise Cancellation<br>Feature:<br>None                                                       | Noise cancellation often does not<br>cancel out the sound of background<br>human voices nor other background<br>noise.                                                                                                    | Many headsets with a noise<br>cancellation feature require a<br>power source (e.g. batteries or<br>USB connection) and hence<br>complicate the testing site set-up.                                                                 |
| Type of Connector<br>Plug:<br>• Single 3.5 mm<br>plug (TRRS)<br>• Dual 3.5 mm<br>plugs (TRS) | Some computers have two ports for<br>connecting audio-out and audio-in<br>separately, while others have one port<br>for both. Make sure to check your<br>specific equipment before purchasing<br>headsets. Adapters for both types are<br>widely available. | Many USB-connected headsets<br>require driver installation and need<br>to be manually enabled as<br>playback/recording device.<br>However, USB-connected headsets<br>can be used with LAS Links Online<br>via INSIGHT if preferred. |
| Volume Control:<br>Inline                                                                    | Students will not be able to adjust<br>the volume on their computer<br>once they have opened LAS Links<br>Online via INSIGHT.                                                                                                    | Headsets that do not have an<br>inline volume control will need<br>to be tested for volume prior to<br>opening LAS Links Online via<br>INSIGHT.                                                                                     |

Please keep in mind that headsets with microphones are only required for the Speaking domain. All other domains may be administered with headphones that don't include an attached microphone.

To optimize the testing experience for all students, DRC recommends that the testing environment allows for ample space between testers, especially during the Speaking portion of the LAS Links Online assessment. Guidance for delivering assessments with audio, keyboard and microphone requirements to help maximize the potential for testing success.

#### See DRC INSIGHT Portal for up-to-date Documents -- My Applications $\rightarrow$ General Information $\rightarrow$ Documents

## **Testing Site Capacity Estimator for ELL Assessment**

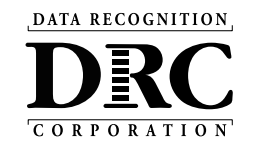

| and the second second sec |                       |        |   |                                                                                  |                     |                    |                      | 10       |
|----------------------------------------------------------------------------------------------------|-----------------------|--------|---|----------------------------------------------------------------------------------|---------------------|--------------------|----------------------|----------|
| Content Management Information                                                                                                    |                       |        | ~ | Av                                                                               | verage Time to Dov  | Iload Test Engine  | 0.000 Seconds        | (Good)   |
| Using COS Service Device for Content Hosting                                                                                                    | Yes - At the District |        | 0 | Start of Test                                                                    |                     |                    |                      |          |
| Testing Region                                                                                                    | US-East Coast         |        | 0 | Average Time to Dowr                                                             | nload a Reading Do  | main Testing Form  | 0.000 Seconds        | (Good)   |
| Testing Volume Information                                                                                                    |                       |        |   | Average Time to Down                                                             | load a Listening Do | main Testing Form  | 0.000 Seconds        | (Good)   |
| Students Testing Reading Domain at the Same Time                                                                                                    | 0                     |        | 0 | Average Time to Download a Writing Domain Testing Form <b>0.000</b> Seconds (Goo |                     | (Good)             |                      |          |
| Students Testing Listening Domain at the Same Time                                                                                                    | 0                     |        | 0 | Average Time to Download a Speaking Domain Testing Form 0.000 Seconds (Go        |                     | (Good)             |                      |          |
| Students Testing Writing Domain at the Same Time                                                                                                    | 0                     |        | 0 | During the Test                                                                  |                     |                    |                      |          |
| Students Testing Speaking Domain at the Same Time                                                                                                    | 0                     |        | 0 | Average Wait Time Between Reading Items 0.000 Seconds (Good                      |                     | (Good)             |                      |          |
| Total Students Testing at the Same Time                                                                                                    | 0                     |        | 0 | Averag                                                                           | e Wait Time Betwe   | en Listening Items | 0.000 Seconds        | (Good)   |
|                                                                                                    |                       |        | _ | Avera                                                                            | age Wait Time Betw  | een Writing Items  | 0.000 Seconds        | (Good)   |
| Estimated % of Students Starting the Test at Nearly the Same Time                                                                                                    | 50%                   |        | 0 | Averag                                                                           | e Wait Time Betwe   | en Speaking Items  | 0.000 Seconds        | (Good)   |
| Estimated % of Students Responding at Nearly the Same Time                                                                                                    | 10%                   |        |   |                                                                                  |                     |                    |                      |          |
| Network Information                                                                                                    |                       |        |   | Good Performance                                                                 | Accepta             | able Performance   | Poor Pe              | erforman |
| Internet Service Provider Connection Capacity                                                                                                    | 1000                  | (Mbps) | 0 | ]                                                                                | Average Form Size   | Average Size of    | Average Size of      |          |
| Wide Area Network (WAN) Connection Capacity                                                                                                    | 1000                  | (Mbps) | 0 | Reading Domain                                                                   | 1.0 MB              | 5.0 KB             | 2.5 MB               |          |
| Local Area Network (LAN) Connection Capacity                                                                                                    | 1000                  | (Mbps) | 0 | Listening Domain                                                                 | 1.0 MB              | 5.0 KB             | 2.5 MB               |          |
| Testing Devices Average Connection Speed                                                                                                    | 10                    | (Mbps) | 0 | Writing Domain                                                                   | 1.0 MB              | 25.0 KB            | 2.5 MB               |          |
| Percent of Bandwidth Available for Testing                                                                                                    | 80%                   |        | 0 | Speaking Domain*                                                                 | 1.0 MB              | 1.2 MB             | 2.5 MB               |          |
| Type of Internet Connection                                                                                                    | Fiber                 | -      | 0 | Test Engine                                                                      | 3.6 MB              | *80 KB s           | lices/sec for 15 sec |          |
|                                                                                                    |                       |        |   |                                                                                  |                     |                    |                      |          |

Assists site planning by factoring in site variables and showing how they may impact performance and student's testing experience

See DRC INSIGHT Portal for up-to-date Documents -- My Applications  $\rightarrow$  General Information  $\rightarrow$  Documents

## **COS Service Device Decision Guide**

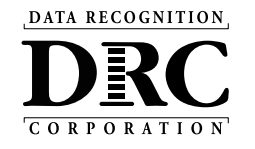

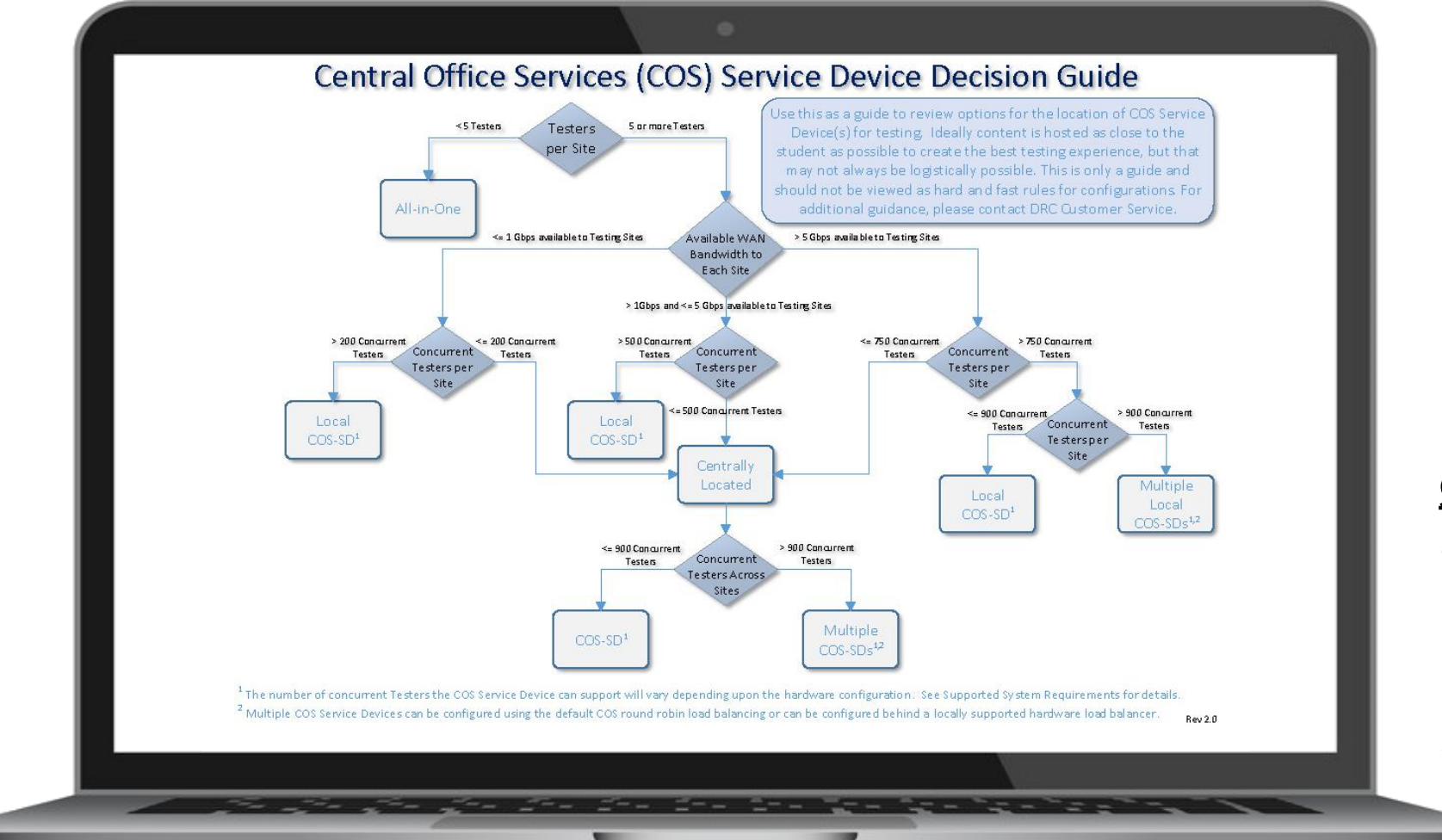

Helps answer:

"Where should the COS Service Device be located?"

Location guidance based on testing population and available network capacity.

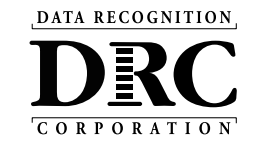

| DRC Customer S                           | Service – Texas                   |  |  |  |
|------------------------------------------|-----------------------------------|--|--|--|
| Toll Free: 833-867-5679 Option 1         | Toll Free: 833-867-5679 Option 2  |  |  |  |
| Order Support                            | Technical Support                 |  |  |  |
| Texas Order Support Email:               | Texas Technical Support Email:    |  |  |  |
| LASOrderTX@datarecognitioncorp.com       | LASTechTX@datarecognitioncorp.com |  |  |  |
| Customer Service Hours: 8<br>www.LASLink | :00 am – 4:30pm CT M-F            |  |  |  |